# Universidad Nacional Autónoma de Nicaragua – León Facultad de Ciencias y Tecnologías

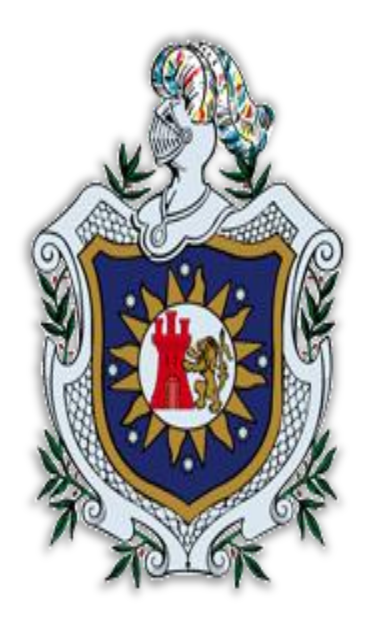

Título

Propuesta para la Unificación de las Cuentas de Acceso de Docentes y Estudiantes a los Servicios de Red que ofrece la UNAN – León.

Tesis para optar al título de Ingeniero en Sistemas de Información

Autor:

Br. Ervin Antonio Gutiérrez Santana

Tutor:

4 MSC. Aldo Rene Martínez

León, 18 de abril de 2013

# Dedicatoria

# Α

Por haberme permitido llegar hasta este punto y haberme dado salud para lograr mis objetivos, además de su infinita bondad y amor.

Α mi madre Eva. Por haberme apoyado en todo momento, por sus consejos, sus valores, por la motivación constante que me ha permitido ser una persona de bien, pero más que nada, por su amor.

#### A mis familiares.

A mi hermana Ana Gutiérrez quien me ha apoyado incondicionalmente en todo momento, a mi primo Jimmy Centeno por ser el ejemplo de un hermano mayor y del cual aprendí aciertos y de momentos difíciles; a mi Primo Miguel García, a mis Primas María José Centeno y María Marcela Centeno y a todos aquellos que indirectamente la elaboración de participaron directa 0 en esta tesis. ¡Gracias a ustedes!

#### Α mis maestros. MSC. Aldo Martínez por su gran apoyo y motivación para la culminación de nuestros estudios profesionales y para la elaboración de esta tesis; al MSC. Denis Espinoza por su apoyo ofrecido en este trabajo por su tiempo compartido y por impulsar el desarrollo de nuestra formación profesional.

Α Que me apoyaron incondicional y mutuamente en mi formación profesional y que hasta ahora, seguimos siendo amigos: Lic. Walter Soza, Lic. Carlos Mairena, Gerson González, Eddy Ruiz, Sandra Centeno haberme ayudado a realizar este trabajo.

# amigos.

#### Dios.

# mis

# Índice

| Propue             | sta para la Unificación de las Cuentas de Acceso de Docentes y Estudiantes a los |
|--------------------|----------------------------------------------------------------------------------|
| Servicio           | s de Red que ofrece la UNAN – León1                                              |
| Dedicat            | oria2                                                                            |
| Índice d           | le figuras7                                                                      |
| Titulo             | 9                                                                                |
| Antece             | dentes10                                                                         |
| Plantea            | miento del problema11                                                            |
| Justifica          | ación12                                                                          |
| Objetiv            | os13                                                                             |
| Objet              | ivos Generales13                                                                 |
| Objet              | ivos específicos13                                                               |
| Diseño             | Metodológico14                                                                   |
| Mode               | elo de desarrollo del sistema14                                                  |
| Activ              | idades a desarrollar14                                                           |
| 1.                 | Recopilación de información14                                                    |
| 2.                 | Estudio de Viabilidad15                                                          |
| 3.                 | Diseño del Sistema15                                                             |
| 4.                 | Desarrollo del Sistema15                                                         |
| Crone              | ograma de actividades16                                                          |
| Situa              | ción actual de los Servicios de Red de la UNAN - León                            |
| źQ                 | ué servicios de red ofrece la UNAN-León y que mecanismos utiliza cada uno de     |
| ello               | os para la autentificación?17                                                    |
| Laboi              | res de mantenimiento18                                                           |
| Marco <sup>-</sup> | Teórico19                                                                        |
| Tecno              | ologías Utilizadas19                                                             |
| Ap                 | licaciones Web19                                                                 |
| Ser                | vidor19                                                                          |

| Red Inalámbrica (WIFI)                                                                                                    | 20                     |
|----------------------------------------------------------------------------------------------------|------------------------|
| Moodle                                                                                                    |                        |
| Videoconferencia                                                                                                    |                        |
| Freeradius                                                                                                    |                        |
| Certificado Digital                                                                                                    |                        |
| LDAP                                                                                                    | 21                     |
| Estudio de Viabilidad                                                                                                    |                        |
| Situación Actual                                                                                                    |                        |
| Alternativas de Solución                                                                                                    |                        |
| Elección de la solución a implementar                                                                                                    | 24                     |
| OpenLDAP                                                                                                    | 24                     |
| Características de OpenLDAP:                                                                                                    | 24                     |
| Razones para elegir OpenLDAP                                                                                                    | 24                     |
| Costo de OpenLDAP                                                                                                    | 25                     |
| Las características propias de un servidor LDAP son:                                                                                                    | 25                     |
| Funcionamiento de LDAP                                                                                                    | 25                     |
| Ventajas en el uso de LDAP                                                                                                    | 25                     |
| Usos empresariales                                                                                                    |                        |
| Diseño del Sistema                                                                                                    | 27                     |
| Configuraciones del Servidor                                                                                                    | 27                     |
| Requisitos Mínimos para instalación                                                                                                    | 27                     |
| Software a Utilizar                                                                                                    | 27                     |
| Apache versión 2.2.22, Asterisk versión 11.2.1, OpenLDAP versión 2.4.28-<br>1.1ubuntu4.2, Vsftpd versión 2.3.5-1ubuntu2, Postfix versión 2.9.6, Dove<br>2.0.19, Pfsense versión 2.0.2-RELEASE-i386, Freeradius versión 2.1.12_1. | -<br>cot versión<br>27 |
| Asterisk:                                                                                                    | 27                     |
| Phpldapadmin:                                                                                                    | 27                     |
| Vsftpd:                                                                                                    | 27                     |
| Postfix:                                                                                                    | 27                     |
| Dovecot:                                                                                                    |                        |

| Squirrelmail:                                                                                        | 27 |
|----------------------------------------------------------------------------------------------------|----|
| Portal Cautivo:                                                                                      | 28 |
| Pfsense                                                                                              | 28 |
| Desarrollo del Sistema                                                                               | 29 |
| Instalación de Ubuntu Desktop 12.04                                                                  | 29 |
| Instalación de OpenLDAP SERVER en Ubuntu Desktop 12.04                                               | 30 |
| Instalación de Central Telefónica Asterisk versión 11 y Autenticación con LDAP                       | 33 |
| Instalación de Moodle 2.4.2 y Autenticación LDAP                                                     | 37 |
| Instalación del Servidor de Correo y Autenticación LDAP                                              | 40 |
| Instalación de VSFTPD y Autenticación LDAP                                                           | 47 |
| Instalación del Portal Cautivo en Máquina Virtual                                                    | 49 |
| Configuración del Servidor Freeradius para Autenticar contra LDAP                                    | 50 |
| Activación y Configuración del Portal Cautivo en Red Local                                           | 51 |
| Conclusiones                                                                                         | 53 |
| Recomendaciones                                                                                      | 54 |
| Referencias Bibliográficas                                                                           | 55 |
| Instalación y Configuración del Servidor Ubuntu 12.04                                                | 55 |
| Instalación y Configuración del Servidor OpenLdap                                                    | 55 |
| https://help.ubuntu.com/12.04/serverguide/openIdap-server.html                                       | 55 |
| https://help.ubuntu.com/12.04/serverguide/openIdap-server.html                                       | 55 |
| https://help.ubuntu.com/community/LDAPClientAuthentication                                           | 55 |
| Instalación y Configuración del Servidor Asterisk                                                    | 55 |
| http://www.tribulinux.com/como-instalar-asterisk-10-en-ubuntu-12-04.html                             | 55 |
| http://www.asteriskdocs.org/en/3rd_Edition/asterisk-book-<br>htmlhunk/ExternalServices_id291590.html | 55 |
| http://www.esdebian.org/wiki/realtime-Idap-asterisk-16                                               | 55 |
| Instalación y Configuración del Servidor Moodle                                                      | 55 |
| http://echaleunvistazo.wordpress.com/2012/09/20/servidor-web-con-moodle-<br>instalacion/             | 55 |
| http://docs.moodle.org/21/en/IDAD_outhentication                                                     | 55 |
| nup.//uous.mooule.org/24/en/LDAF_duthentication                                                      |    |

| Instalación y Configuración del Servidor Correo55                                        |
|------------------------------------------------------------------------------------------|
| http://pedroreina.net/recetas/squirrelmail.html55                                        |
| http://wiki.dovecot.org/HowTo/DovecotOpenLdap55                                          |
| https://help.ubuntu.com/community/Dovecot?highlight=%28%28DovecotLDAP%29%<br>2955        |
| https://help.ubuntu.com/12.04/serverguide/postfix.html#postfix-smtp-<br>authentication55 |
| Instalación y Configuración del Servidor VSFTPD55                                        |
| http://linux-ubuntu1104.blogspot.com/2012/02/ubuntuvsftp-con-autenticacion-              |
| local-y.html55                                                                           |
| Instalación y Configuración de Portal Cautivo55                                          |
| http://www.youtube.com/watch?v=B6Hjxd1Af-s55                                             |
| Anexos                                                                                   |
| Estructura LDAP código implementado:56                                                   |
| Diseño de la Estructura de Red a Utilizar en el Proyecto58                               |
| Configuración de Softphone para uso como extensión VoIP                                  |
| Configuración de Cliente de Correo Electrónico para envió y recepción de correos 59      |
| Diseño de Página Index.html61                                                            |

# Índice de figuras

| Figura 1.Proceso Iterativo                                                                   | 14 |
|----------------------------------------------------------------------------------------------|----|
| Figura 2.Cronograma de actividades                                                           | 16 |
| Figura 3. Estructura General                                                                 | 30 |
| FIGURA 4. ACTIVACIÓN DE PERFIL PAM CONTRA LDAP                                               | 31 |
| FIGURA 5. EXPORTACIÓN DE USUARIOS LDAP                                                       | 32 |
| FIGURA 6. EXPORTACIÓN DE GRUPOS DE LDAP                                                      | 32 |
| FIGURA 7. PRIMERA VERIFICACIÓN DE FUNCIONALIDAD DE LDAP                                      | 32 |
| Figura 8. Segunda Verificación de Funcionalidad de LDAP                                      | 32 |
| FIGURA 9. ACTIVACIÓN DE FICHEROS DE SONIDOS Y MÓDULOS EXTRAS                                 | 34 |
| FIGURA 10. VERIFICACIÓN DE MODULO LDAP CARGADO EN ASTERISK                                   | 36 |
| FIGURA 11. VERIFICACIÓN DE FUNCIONALIDAD DE LDAP CON ASTERISK                                | 36 |
| FIGURA 12. CÓDIGO DE CONFIGURACIÓN DE MOODLE                                                 | 38 |
| FIGURA 13. PÁGINA PRINCIPAL DEL ADMINISTRADOR                                                | 39 |
| Figura 14. Asignación de Correo Local                                                        | 40 |
| FIGURA 15. ASIGNACIÓN DE NOMBRE DEL CORREO                                                   | 40 |
| FIGURA 16. CONFIGURACIÓN DE RECIPIENTE DE CORREO                                             | 40 |
| FIGURA 17. ASIGNACIÓN DE DOMINIOS DE CORREO                                                  | 41 |
| FIGURA 18. MODO DE ACTUALIZACIÓN DE CORREO                                                   | 41 |
| FIGURA 19. ASIGNACIÓN DE REDES DE ACCESO DEL CORREO                                          | 41 |
| FIGURA 20. CONFIGURACIÓN DEL MODO DE ENTREGA DEL CORREO                                      | 41 |
| FIGURA 21. ASIGNACIÓN DEL TAMAÑO DEL BUZÓN DE CORREO                                         | 41 |
| FIGURA 22. ESTABLECIMIENTO DE PROTOCOLO A UTILIZAR                                           | 42 |
| FIGURA 23. PRUEBA DE FUNCIONAMIENTO DE SERVICIO SMTP                                         | 43 |
| FIGURA 24. COMPROBACIÓN DEL FUNCIONAMIENTO DEL SERVICIO POP3                                 | 44 |
| FIGURA 25. COMPROBACIÓN DEL FUNCIONAMIENTO DEL SERVICIO IMAP                                 | 44 |
| FIGURA 26. CONFIGURACIÓN DEL NOMBRE DE LA ORGANIZACIÓN EN SQUIRRELMAIL                       | 44 |
| Figura 27. Asignación del Dominio del Servidor de Correo                                     | 45 |
| FIGURA 28. SELECCIÓN DEL SERVIDOR IMAP A UTILIZAR                                            | 45 |
| FIGURA 29. COMPROBACIÓN DEL WEBMAIL EN EL DOMINIO PREESTABLECIDO                             | 45 |
| FIGURA 30. COMPROBACIÓN DE FUNCIONAMIENTO DE SQUIRRELMAIL                                    | 46 |
| FIGURA 31. VERIFICACIÓN DE FUNCIONALIDAD DE FTP CON LDAP DESDE CONSOLA                       | 47 |
| FIGURA 32. VERIFICACIÓN DE FUNCIONAMIENTO DE FTP CON LDAP DESDE EL NAVEGADOR                 | 48 |
| FIGURA 33. COMPROBACIÓN DE ACCESO A LOS ARCHIVOS DEL USUARIO MEDIANTE FTP                    | 48 |
| FIGURA 34. ACCESO AL PORTAL CAUTIVO DESDE EL NAVEGADOR                                       | 49 |
| FIGURA 35. COMPROBACIÓN DE PAQUETES INSTALADOS                                               | 49 |
| FIGURA 36. ACTIVACIÓN DEL REGISTRO DHCPFIGURA 37. CONFIGURACIÓN DEL SERVIDOR DHCP EN RED LAN | 49 |
| FIGURA 38. CONFIGURACIÓN DE FREERADIUS CONTRA LDAP                                           | 50 |
| FIGURA 39. HABILITACIÓN DE INTERFACES                                                        | 50 |
| FIGURA 40. HABILITACIÓN DE CLIENTE GENÉRICO PARA FREERADIUS                                  | 51 |
| FIGURA 41. HABILITACIÓN DE USUARIO GENÉRICO PARA FREERADIUS                                  | 51 |
| FIGURA 42. HABILITACIÓN DEL PORTAL CAUTIVO                                                   | 51 |
| FIGURA 43. AUTENTICAR PORTAL CAUTIVO CON EL SERVIDOR RADIUS                                  | 51 |
| FIGURA 44. ACTIVAR EL ENVIÓ DE PAQUETES RADIUS PARA CONTABILIDAD DE USUARIOS                 | 51 |
| Figura 45. Selección de Red donde se ejecuta el servidor Radius                              | 51 |
| FIGURA 46. COMPROBACIÓN DE SERVICIOS ACTIVOS                                                 | 52 |

| IGURA 47. COMPROBACIÓN DE FUNCIONAMIENTO DEL PORTAL CAUTIVO DESDE MÁQUINA CLIENTE | 52 |
|-----------------------------------------------------------------------------------|----|
| FIGURA 48. ACCESO DE USUARIO LDAP AL PORTAL CAUTIVO                               | 52 |
| FIGURA 49. ESQUEMA LDAP                                                           | 56 |
| -igura 50. Ejemplo de Infraestructura de Red utilizada                            | 58 |
| FIGURA 51. INTERCAMBIO DE MENSAJES                                                | 58 |
| -IGURA 52. INGRESO DE LOS DATOS DEL CLIENTE                                       | 58 |
| FIGURA 53. REGISTRO DE LA EXTENSIÓN VOIP                                          | 59 |
| FIGURA 54. CONFIGURACIÓN DEL NOMBRE DEL USUARIO                                   | 59 |
| -Igura 55. Ingreso de la Dirección de Correo del Usuario                          | 59 |
| FIGURA 56. INGRESO DE LOS DATOS DEL SERVIDOR DE CORREO                            | 60 |
| -IGURA 57. COMPROBACIÓN DE FUNCIONALIDAD DEL CLIENTE DE CORREO                    | 60 |
| -igura 58. Página Index.html                                                      | 64 |

# Titulo

"Propuesta para la unificación de las cuentas de acceso de docentes y estudiantes a los servicios de red que ofrece la UNAN – León"

#### Antecedentes

A partir del año 2007 se implementó por primera vez el sistema de red inalámbrica WIFI de libre acceso en la UNAN-León, en los siguientes 2 años se han venido efectuando y estableciendo políticas de uso para la misma, actualmente se han implementado varios servicios de red que son facilitados a toda la comunidad universitaria como una forma rápida, eficiente y segura de comunicarse y realizar investigaciones. Para hacer uso de estos servicios los docentes usan equipos portátiles y computadores de mesa que ellos tienen asignados en sus respectivas oficinas, mientras que la mayoría de los estudiantes utilizan sus equipos portátiles o de la universidad (Laboratorios y/o Bibliotecas).

Los servicios ofrecidos por esta institución son: Servidores web, sistema de correo MicrosoftLive@edu (la UNAN-León es la primer universidad en implementar este sistema a nivel nacional), plataforma de aula virtual (Moodle), servicio de registro académico (SIGACAD), servicio contable (UXIEC, este servicio solo es para el personal administrativo que se encarga de gastos y entradas generadas por la institución, por ejemplo el salario del personal y matriculas), videoconferencia, red inalámbrica (WIFI) y el servicio de llamadas de voz sobre IP.

En este mundo interconectado donde el acceso a redes de comunicaciones e Internet está ampliamente extendido, la Web se ha convertido en una plataforma casi universal para proporcionar el acceso a todo tipo de servicios. Razón por la cual la UNAN-León tiene como prioridad principal el servicio de red inalámbrica el cual les permitirá una vez autenticado acceder a los demás servicios.

Grandes instituciones como la universidad de Córdoba y la universidad Oberta de Cataluña en España, utilizan la centralización de cuentas de usuario donde un usuario hace uso de una única cuenta para acceder a los diferentes servicios ofrecidos por su centro ya sea dentro o fuera de la institución, todo esto con ayuda de un servidor de directorios LDAP para la autentificación.

La UNAN-León tiene implementado en su sistema un directorio LDAP con servidor FREERADIUS que no es empleado en todos los servicios por lo que este trabajo propone la utilización de esta misma metodología para todas las aplicaciones de la red. De esta manera, es posible especificar un único método de autentificación de usuarios para las diferentes aplicaciones y no lo que es común, que las aplicaciones definan sus usuarios de acuerdo a los usuarios del sistema sobre el cual está ejecutándose la aplicación.

En este momento existe un servidor de certificados digitales en nuestra universidad pero es necesario asignar a cada usuario un certificado y publicarlo en un servidor LDAP, para que estos puedan ser accedidos desde cualquier aplicación que los necesite. Estos servicios como SIGACAD necesitan acceder a un servidor LDAP. Otras aplicaciones como la inscripción de asignaturas, las consultas de notas y la modificación de la carga académica de docentes hacen uso de esta.

Gracias a la utilización de estos certificados, es posible autentificar a los usuarios en el momento en que éstos solicitan llevar a cabo una determinada operación evitando así que impostores puedan realizar operaciones que no les están permitidos realizar.

Por último, el uso de directorios LDAP a lo largo del mundo es una tendencia dentro de las tecnologías de información. Las organizaciones están invirtiendo en mantener su información en directorios pues es cómodo su acceso desde una gran variedad de aplicaciones en diversas plataformas. El cambio temprano a esta tendencia es una ventaja significativa en el uso de las tecnologías actuales de información.

#### Planteamiento del problema

Los docentes y estudiantes que utilizan la red de la UNAN-León hacen uso a diario de diversos servicios que esta institución ofrece, entre los cuales podemos mencionar: correo electrónico, llamadas por IP (VoIP), aulas virtuales (Moodle), transferencias de archivo (FTP),red inalámbrica (WIFI), sistema de gestión académica (SIGACAD) y videoconferencia. Muchos de estos usuarios muestran gran inconformidad con los servicios debido a que para cada uno deben de utilizar cuentas diferentes, razón por la cual muy pocos los utilizan y se ven forzados a emplear otras soluciones disponibles en internet (Google, Yahoo, Skype) en vez de las ofertadas por la UNAN - León.

Al no utilizar una misma cuenta para acceder a los diferentes servicios, la unidad de servicios de red de la UNAN-León se ve en la necesidad de crear una cuenta para cada uno de ellos cada vez que un usuario quiere ser dado de alta, por ejemplo:

Si un docente necesita acceder a cualquier servicio de red que ofrece la UNAN-León, este deberá registrarse en cada uno de los servicios, esto es debido a la política de autenticación y gestión de cuentas de usuarios tal es el caso, que se necesitan cuentas independientes para: el correo electrónico, VoIP, aula virtual, red inalámbrica y biblioteca virtual; lo cual resulta muy tedioso para algunos memorizarlo y hacer uso de estos con frecuencia. Similar situación sucede con los estudiantes cuando quieren acceder a estos servicios, en este caso tanto el correo, aula virtual, red inalámbrica y SIGACAD utilizan cuentas de acceso diferentes.

El problema de necesitar varias cuentas para acceder a los diferentes servicios que ofrece la UNAN-León, conlleva a tener redundancia de información de los usuarios debido que para cada servicio ofrecido por esta institución se crean cuentas en bases de datos diferentes por ejemplo podemos mencionar que: para crear una cuenta de correo a un determinado usuario esta se guarda en un sistema gestor de base de datos MySql y para crear una cuenta de red inalámbrica para el mismo usuario, esta se almacena en un sistema PostgreSql, con este mecanismo que se está utilizando reúne la misma información del usuario para servicios diferentes.

Basándonos en estas dificultades pretendemos realizar una propuesta de unificación de cuentas de usuario para el acceso a los diferentes servicios de red que ofrece la UNAN-León. De esta situación surgen las siguientes dudas:

¿Cómo se puede hacer para unificar las cuentas de acceso a los servicios de la UNAN-León?

¿Qué servicios de red ofrece la UNAN-León y que mecanismos utiliza cada uno de ellos para la autentificación?

¿Qué tecnología se puede utilizar para permitir la centralización de las cuentas de usuarios para el acceso a los servicios de la UNAN-León?

¿Qué ventajas ofrece la unificación de las cuentas de usuario frente al modelo de trabajo actual?

#### Justificación

Con esta propuesta pretendemos demostrar que mediante la unificación de los servicios de las cuentas de usuario de la UNAN-León, se pueden eliminar muchas de las problemáticas que los servicios ofrecen logrando así poder hacer uso de ellos con una única cuenta de modo seguro y estable. Con esta implementación se lograra lo siguiente:

- Los usuarios tendrán la facilidad de acceder a los servicios de red que ofrece la UNAN-León a través de un único usuario y clave. Esto facilitará y promoverá su uso pues no será necesario el manejar varias cuentas (una por servicio), sino que bastará con una sola que será la que le dé acceso a la gama de servicios de red de la UNAN-León.
- El unificar las cuentas permitirá reducir la redundancia de información de los datos de los usuarios, debido a que por cada aplicación hay una cuenta para un mismo usuario, en este caso se podría dejar o establecer una única base de datos que reúna todas las características apropiadas para archivar la información de los usuarios y así evitar que varios SGBD almacenen los mismos datos.
- Aminorar el uso de recursos del servidor, al tener un único servicio para la autenticación y gestión de cuentas y no como se encuentra en este momento donde cada servicio emplea sus propios mecanismos de autentificación, se podría implementar una política de autenticación que permita mostrar al usuario una vez registrado, los servicios a los cuales tiene acceso y hacer uso de ellos.
- Mayor sencillez a la hora de dar de alta a un usuario en los servicios de la red de la UNAN-León, ya que la información se encontraría en un único directorio y cuando un usuario solicite un servicio ya sea por la web de la UNAN-León o en las oficinas de la unidad de redes y comunicaciones, este solo verificaría los datos en el sistema y se le daría de alta al servicio solicitado.

En definitiva con esta propuesta tanto los docentes como estudiantes de la institución harían un mayor uso de los servicios que ofrece la UNAN-León, evitándose así el empleo de varias cuentas de usuario, por la razón de que al momento de acceder se autenticará con una única cuenta donde se le mostrarán los servicios que tiene disponible y ya no habría la necesidad de estar recordando múltiples claves para autentificarse en cada uno de los servicios que tiene asignado, esto beneficiaría a los usuarios que hagan uso de la red de la UNAN-León.

Con esto se pretende incitar a la institución para que en un futuro se realice un proyecto con la posibilidad de que un usuario perteneciente a la red de la UNAN – León, pueda acceder a las redes inalámbricas de otras universidades empleando para ello la misma cuenta que utilizaría dentro de la UNAN-León y viceversa.

# Objetivos

#### **Objetivos Generales**

Desarrollar una propuesta para unificar las cuentas de acceso de docentes y estudiantes a los servicios de red que ofrece la UNAN – León.

#### **Objetivos específicos**

Conocer los servicios de red que ofrece la UNAN-León y qué mecanismos utiliza cada uno de ellos para la autentificación.

Indagar qué tecnología se puede utilizar para lograr la centralización de las cuentas de usuarios de los servicios de red que ofrece la UNAN - León.

Demostrar qué ventajas ofrece la unificación de las cuentas de usuario frente al modelo de trabajo actual.

#### Diseño Metodológico

En esta sección se presentan la lista detallada de las actividades que se llevarán a cabo para el desarrollo del sistema.

### Modelo de desarrollo del sistema

Para el desarrollo de este proyecto se ha optado por emplear un modelo evolutivo de desarrollo del sistema que en nuestro caso es el incremental. Este mitiga la rigidez del modelo en cascada, descomponiendo el desarrollo de un sistema en subsistemas a los cuales se aplica un ciclo de desarrollo en cascada completo.

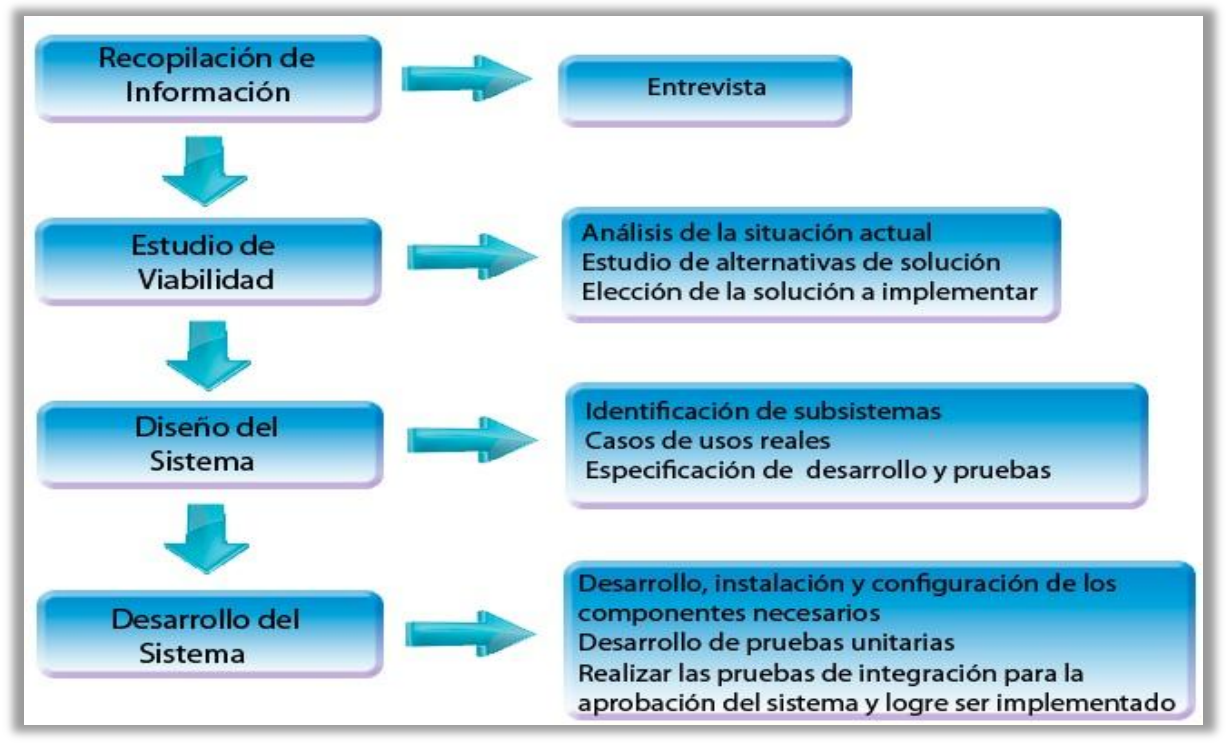

Figura 1.Proceso Iterativo

# Actividades a desarrollar

Para llevar a cabo el desarrollo de este trabajo se realizarán las siguientes actividades:

#### 1. Recopilación de información

Entrevista con el encargado del área de informática y comunicaciones de la Universidad para averiguar cuáles son los servicios de red que esta institución ofrece, como han sido implementados así como también de las necesidades de la que se carece y con qué frecuencia se utilizan.

Sistemas operativos, los servicios (software y versión), funcionamiento general, gestión de cuentas y autenticación.

#### 2. Estudio de Viabilidad

A partir de las necesidades encontradas en la actividad anterior, nos dispondremos a buscar la mejor solución para este problema a partir de las siguientes tareas:

- a. Análisis de la situación actual
- b. Estudio de alternativas de solución
- c. Elección de la solución a implementar.

#### 3. Diseño del Sistema

En esta fase se inicia el proceso de selección de los servicios (Servidor de correo, Servidor de llamadas VoIP, Servidor FTP, Servidor Web, Plataforma Virtual, Software para portal cautivo) y se analiza cómo serán ejecutados estos servicios en una arquitectura hardware y software, estos servicios serán gestionados por medio de un servidor de directorios. Además, se determinaran las especificaciones de desarrollo e integración, así como definir el entorno de pruebas y seleccionar qué criterios se utilizarán para que éstas sean representativas del correcto funcionamiento del sistema. Para ello se hará lo siguiente:

- a. Identificación de subsistemas
- b. Casos de usos reales
- c. Especificación de desarrollo y pruebas

#### 4. Desarrollo del Sistema

A partir de esta etapa se orienta sobre los componentes software y hardware que se utilizara en el desarrollo el cual permitirá llegar a los objetivos propuestos. Definiremos las versiones del software o componentes software, así como estudiar dichos componentes y realizar su implantación en el entorno de desarrollo. En este inciso haremos lo siguiente:

- a. Desarrollo / Instalación y Configuración de los componentes necesarios
- b. Desarrollo de pruebas unitarias
- c. Realizar las pruebas de integración para la aprobación del sistema y logre ser implementado.

# Cronograma de actividades

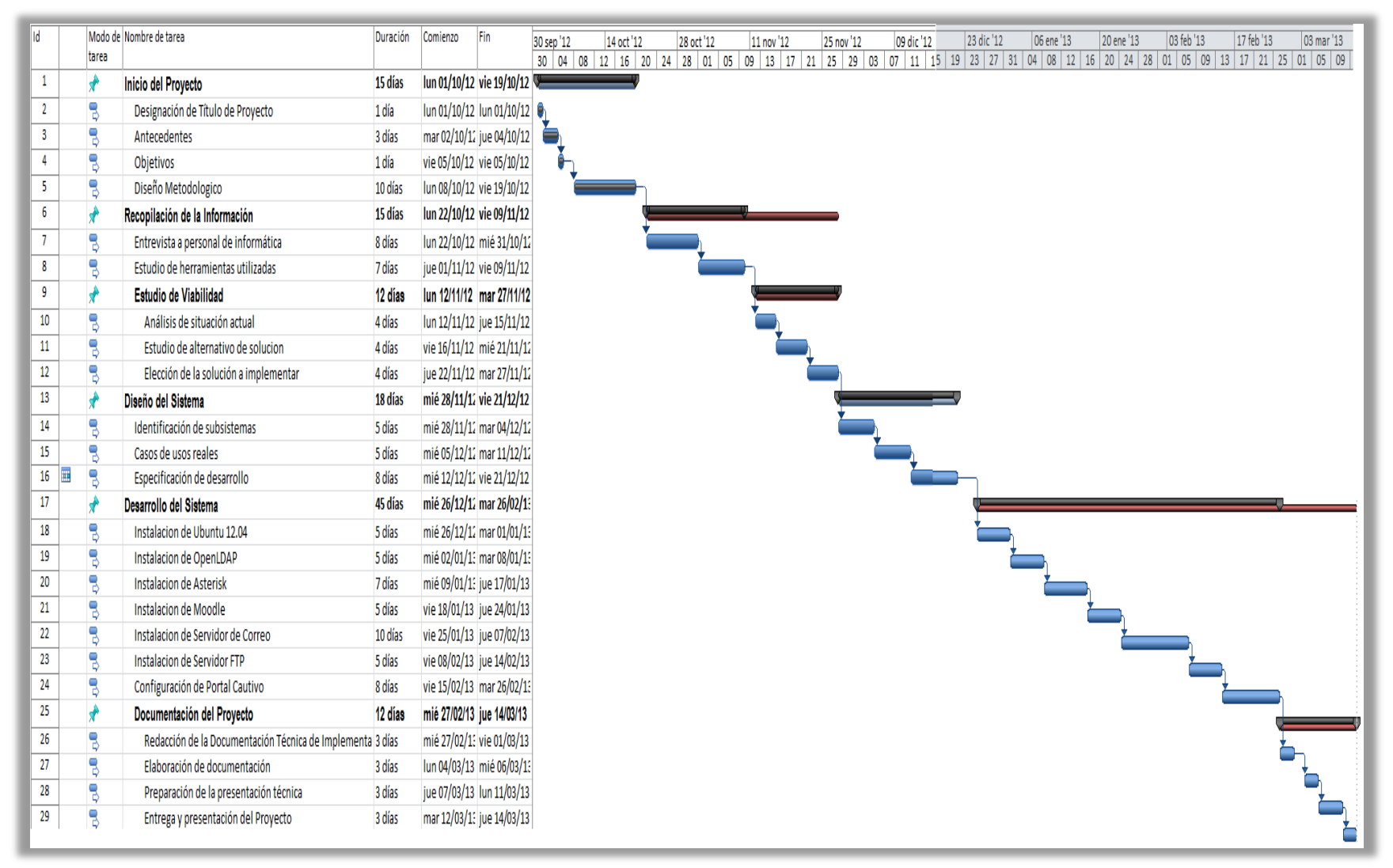

Figura 2.Cronograma de actividades

#### Situación actual de los Servicios de Red de la UNAN - León

Desde el año 2007 el servicio de red inalámbrica de la universidad ha tenido cambios importantes entre los cuales se encuentran los servicios mencionados anteriormente (Planteamiento del Problema), también estos servicios se han venido actualizando y es de mención que se mejoró el sistema de registro académico, se implementó un servicio para correo de estudiantes a mediados del 2010, el servicio de llamadas sobre IP que se desarrolló en el 2009 tuvo sus primeras pruebas en el 2010 el cual se ha venido mejorando, actualmente se puede solicitar el cambio de contraseña y activación de cuentas para el servicio de red inalámbrica desde la web de la institución (estud.unanleon.edu.ni).

# ¿Qué servicios de red ofrece la UNAN-León y que mecanismos utiliza cada uno de ellos para la autentificación?

Durante las entrevistas que realizamos al personal de informática (Ing. Jorge Treminio encargado de la Unidad de Redes y Comunicaciones) y responsable de mantenimiento de redes (Ing. Oscar Miranda) de la universidad nos informaron que está institución cuenta con los siguientes servicios:

| Servicio                                 | Usuarios                             |
|------------------------------------------|--------------------------------------|
| Servidor Web                             | Personal de Informática              |
| Servidor de Correo                       | Personal de Informática              |
| Servicios Contables (UXIEC)              | Personal Administrativo              |
| Plataforma Virtual (Moodle)              | Docentes – Estudiantes               |
| Registro Académico (SIGACAD)             | Estudiantes                          |
| FTP                                      | Personal de Informática              |
| Videoconferencia                         | Cualquiera que lo solicite           |
| Correo Estudiantil (Microsoft Live Mail) | Estudiantes – Egresados              |
| Red Inalámbrica (WIFI)                   | Docentes – Estudiantes - Otros       |
| Llamadas sobre IP (VoIP)                 | Todo el Personal excepto Estudiantes |

 Tabla 1. Servicios de Red de la Unan-León.

La Unan-León tiene implementado en todo su sistema software libre, utilizando para ello:

- 1. Ubuntu server 10.10 y Debian Lenny 5.0
- 2. Sistemas Gestores de Bases de Datos como MySQL, Oracle y PostgreSQL
- 3. El correo utiliza Postfix, LDAP, RoundCube, Cyrus-imap
- 4. La web corre bajo un servidor Apache 2
- 5. El portal cautivo de acceso a internet inalámbrico utiliza Untangle y su autenticación es por Radius.

La Unan-León se ha visto en la necesidad de utilizar este tipo de plataformas por falta de presupuesto y por qué es bastante seguro, al igual un servidor de antivirus exclusivo para funcionarios y personal docente.

En base a la información recopilada en nuestra entrevista hemos clasificado estos servicios de acuerdo a la prioridad que la institución tiene asignado para estos en:

- 1. Servicio de red (Local) y Servicio de red inalámbrica (WIFI)
- 2. Servicios contables (UXIEC) y Registro académico (SIGACAD)
- 3. Servidor de correo y Servicio de llamadas sobre IP (VoIP)
- 4. Plataforma de aula virtual (Moodle) y Servidor web.

La autenticación se dan en el propio servidor de la aplicación que se está accediendo, al momento de querer acceder a ellos por ejemplo la política que tienen para dar de alta a un usuario en la red inalámbrica es: si eres estudiante y tienes equipo portátil propio puedes solicitar al encargado de Redes y Comunicaciones de la universidad la creación de una cuenta propia para conexión a internet inalámbrico, con respecto al servicio de

correo estudiantil este se te asigna desde el momento en que el estudiante es matriculado y en relación con los otros servicios se siguen distintas políticas.

#### Labores de mantenimiento

Los encargados de redes y comunicaciones de la UNAN-León realizan semanalmente respaldo de toda la información que se procesa en la universidad en servidores de respaldo asignados para esta labor y en los servidores de los propios servicios.

Hasta el momento los encargados de la unidad de redes y comunicaciones de la universidad tienen cerca de 1800 equipos activos sin incluir los equipos que se le asignaron a los docentes y equipos propios de estudiantes, es de mencionar que el servicio de ancho de banda para acceso a internet también ha venido incrementándose desde el año 2006 que se contaba con un ancho de banda de 1 MB, 2008 con 2 MB y actualmente desde el año 2010 se cuenta con 45 MB a estos cambios se le suman el mejoramiento de infraestructuras y equipos para el acceso a internet (switch, router, fibra óptica).

# Marco Teórico

# Tecnologías Utilizadas Aplicaciones Web

Es una página web con contenido dinámico, es decir, cambia su contenido según la interacción de cada usuario que la visita.

Básicamente hay tres tipos de aplicaciones:

- 1. Las que permiten al usuario encontrar información fácil y rápidamente en una página web rica en contenido: buscadores, tablas de datos interactivas, planos de situación navegables, etc.
- 2. Recibir, guardar y analizar datos proporcionados por el usuario de la página: formularios, listas de correo, carritos de la compra.
- 3. Actualizar páginas web cuyo contenido necesita ser puesto al día: revistas y periódicos digitales.

#### Servidor

Un servidor es un sistema informático que ofrece un servicio o un recurso necesario para desempeñar una función o tarea utilizando una infraestructura de red para poder hacerlo, este servicio puede estar diseñado para mejorar la gestión o administración de la propia red que debería estar diseñada para ofrecer una funcionalidad y/o servicio a los clientes.

Existen diferentes tipos de servidores entre los cuales mencionaremos los utilizados por la Unan-León:

- Servidor Web: es un programa que se ejecuta continuamente en un computador, manteniéndose a la espera de peticiones de ejecución que le hará un cliente o un usuario de Internet. El servidor web se encarga de contestar a estas peticiones de forma adecuada, entregando como resultado una página web o información de todo tipo de acuerdo a los comandos solicitados.
- Servidor de Correo: es una aplicación informática que tiene como objetivo enviar, recibir y gestionar mensajes a través de las redes de transmisión de datos existentes, con el fin de que los usuarios puedan mantenerse comunicados con una velocidad muy superior a la que ofrecen otros medios de envío de documentos. Los servidores de correo trabajan como una agencia de correo postal, sólo que no envían paquetes, sino, datos digitales e información electrónica, la cual llega a su destino de forma casi inmediata
- Servidor de Archivos (FTP): es un programa cuya función es permitir el acceso remoto a archivos almacenados en él o directamente accesibles por este. En principio, cualquier ordenador conectado a una red con un software apropiado, puede funcionar como servidor de archivos.
- Servidor de Telefonía (VoIP): realiza funciones relacionadas con la telefonía, como es la de contestador automático, realizando las funciones de un sistema interactivo para la respuesta de la voz, almacenando los mensajes de voz, encaminando las llamadas y controlando también la red o el Internet.

 Servidor de Bases de Datos: provee servicios de base de datos a otros programas u otras computadoras, como es definido por el modelo cliente-servidor. También puede hacer referencia a aquellas computadoras (servidores) dedicadas a ejecutar esos programas, prestando el servicio.

#### Red Inalámbrica (WIFI)

Red inalámbrica (Wireless Network en inglés) es un término que se utiliza en informática para designar la conexión de nodos sin necesidad de una conexión física (cables), ésta se da por medio de ondas electromagnéticas. La transmisión y la recepción se realizan a través de puertos.

Una de sus principales ventajas es notable en los costos, ya que se elimina todo el cable ethernet y conexiones físicas entre nodos, pero también tiene una desventaja considerable ya que para este tipo de red se debe de tener una seguridad mucho más exigente y robusta para evitar a los intrusos.

#### Moodle

Moodle es un Ambiente Educativo Virtual, sistema de gestión de cursos, de distribución libre, que ayuda a los educadores a crear comunidades de aprendizaje en línea. Este tipo de plataformas tecnológicas también se conoce como LMS (Learning Management System).

#### Videoconferencia

Es la comunicación simultánea bidireccional de audio y vídeo, permitiendo mantener reuniones con grupos de personas situadas en lugares alejados entre sí. Adicionalmente, pueden ofrecerse facilidades telemáticas o de otro tipo como el intercambio de gráficos, imágenes fijas, transmisión de ficheros desde el ordenador, etc.

El núcleo tecnológico usado en un sistema de videoconferencia es la compresión digital de los flujos de audio y vídeo en tiempo real. Su implementación proporciona importantes beneficios, como el trabajo colaborativo entre personas geográficamente distantes y una mayor integración entre grupos de trabajo.

#### Freeradius

Es una variante de código libre del protocolo RADIUS (acrónimo en inglés de Remote Authentication Dial-In User Server). Es un protocolo de autenticación y autorización para aplicaciones de acceso a la red o movilidad IP. Utiliza el puerto 1812 UDP para establecer sus conexiones.

Cuando se realiza la conexión con un ISP mediante módem, DSL, cable módem, Ethernet o WiFi, se envía una información que generalmente es un nombre de usuario y una contraseña. Esta información se transfiere a un dispositivo Network Access Server (NAS) sobre el protocolo PPP, quien redirige la petición a un servidor RADIUS sobre el protocolo RADIUS. El servidor RADIUS comprueba que la información es correcta utilizando esquemas de autenticación como PAP, CHAP o EAP. Si es aceptado, el servidor autorizará el acceso al sistema del ISP y le asigna los recursos de red como una dirección IP, y otros parámetros como L2TP, etc.

Una de las características más importantes del protocolo RADIUS es su capacidad de manejar sesiones, notificando cuando comienza y termina una conexión, así que al usuario se le podrá determinar su consumo y facturar en consecuencia, los datos se pueden utilizar con propósitos estadísticos.

# **Certificado Digital**

Un certificado digital (también conocido como certificado de clave pública o certificado de identidad) es un documento digital mediante el cual un tercero confiable (una autoridad de certificación) garantiza la

vinculación entre la identidad de un sujeto o entidad (por ejemplo: nombre, dirección y otros aspectos de identificación) y una clave pública.

Este tipo de certificados se emplea para comprobar que una clave pública pertenece a un individuo o entidad. La existencia de firmas en los certificados aseguran por parte del firmante del certificado (una autoridad de certificación, por ejemplo) que la información de identidad y la clave pública perteneciente al usuario o entidad referida en el certificado digital están vinculadas.

# LDAP

En todas las redes informáticas donde hay un gran número de usuarios con diferentes usos (cuentas Windows, GNU/Linux, MacOSX, etc.), la gestión puede ser una tarea muy pesada. Tener un buen sistema de gestión de usuarios puede agilizar esta tarea. LDAP (Lightweight Directory Access Protocol) nos permite organizar de manera jerárquica todo tipo de datos como: cuentas de usuario, grupos, puntos de montaje, cuentas de equipos, etc. de manera rápida y sencilla.

Cualquier sistema de directorio LDAP está orientado a ofrecer una respuesta rápida a cualquier petición de datos de gran volumen, así como a operaciones de búsqueda. También soportan facilidad de replicación de datos, así como la distribución de los mismos por la red. Estos métodos facilitan el acceso y reutilización de cualquier dato almacenado en el servicio de directorio reduciendo su tiempo de respuesta.

# Estudio de Viabilidad Situación Actual

La constante evolución de los sistemas de información exige que las organizaciones replanteen sus modelos de funcionamientos para poder garantizar necesidades actuales y futuras. En nuestro entorno universitario se hace evidente, además, que es necesario homogenizar los diversos servicios utilizados en la institución. Como mencionamos anteriormente la Unan-León tiene implementado en su sistema un directorio LDAP con servidor FREERADIUS que no es empleado en todos los servicios por lo que este trabajo propone la utilización de esta misma metodología para todas las aplicaciones de la red.

### Alternativas de Solución

#### ¿Cómo se puede hacer para unificar las cuentas de acceso a los servicios de la UNAN-León?

En principio cuando hablamos de unificar cuentas de acceso a diferentes servicios nos referimos a "comunicaciones unificadas", las cuales son definidas como el proceso en el cual todos los sistemas y aparatos de comunicación de una empresa se encuentran completamente integrados. Esto brinda ventajas a los usuarios ya que pueden mantenerse en contacto con cualquier persona, donde quiera que estén y en tiempo real.

El objetivo de las Comunicaciones Unificadas es el de optimizar los procedimientos laborales, mejorar las comunicaciones entre personas y simplificar procesos que benefician las ganancias de los negocios. El problema con este tipo de comunicaciones unificadas es que son demasiado caras para una implementación a gran escala como la que se pretende realizar en la Unan-León, y también porque la mayoría de los servicios que se han creado en la institución los desarrolladores han utilizado sus propias herramientas (software y hardware) y no han tenido la visión de incorporar o en este caso unificar todos los servicios.

La Unan-León, hoy en día, no cuenta con equipos realmente sofisticados y a la vanguardia de la tecnología evolutiva que actualmente domina el mundo informático, tampoco cuenta con los recursos (presupuesto) suficientes para poder hacerlo, razón por la cual, los encargados del sistema de red de la universidad, se ven forzados a implementar soluciones gratuitas que de algún modo viene a contribuir al desarrollo y colocarla a la par de otras instituciones que si lo están.

En este trabajo tomaremos como base el uso del protocolo "LDAP" que actualmente emplea la Unan-León, para desarrollar la Propuesta de Unificación de Cuentas de Usuarios en los demás servicios de red de la institución.

Existen diversas implementaciones y aplicaciones reales del protocolo LDAP las cuales se podrían utilizar y las hay tanto gratuitas como comerciales en este caso mencionaremos las basadas en software libre como son:

- OpenLDAP es una implementación libre del protocolo que soporta múltiples esquemas por lo que puede utilizarse para conectarse a cualquier otro LDAP. Es de libre implementación y al ser un protocolo independiente de la plataforma, varias distribuciones GNU/Linux (es de mencionar algunos como Debian, Ubuntu, Centos, OpenSuse) y BSD lo incluyen, al igual que Mac OS X, Solaris, Windows (2000/XP, Vista, Seven) y z/OS.
- Red Hat Directory Server es un servidor basado en LDAP que centraliza la configuración de aplicaciones, perfiles de usuarios, información de grupos, políticas así como información de control

de acceso dentro de un sistema operativo independiente de la plataforma, para implementarlo se debe de comprar el software o bien pedir una versión de prueba gratuita para su implementación.

 Open DS o como actualmente se le llama Sun Java System Directory Server, está basado en los estándares LDAPv3 y DSMLv2, surgió como un proyecto interno de SUN, aunque posteriormente se puso a disposición de la comunidad. Está desarrollado en JAVA y precisa de un entorno de ejecución (Java Runtime Environment) para funcionar. Es multiplataforma.

#### Elección de la solución a implementar

En la actual propuesta se evaluaron 3 opciones entre ellas **OpenLdap**, **Red Hat Directory Server** y **Open DS** y se optó por elegir OpenLdap como nuestro servidor de directorio, puesto su implementación no tendría costo alguno e igual forma, no tendríamos que instalar ningún software o programa adicional para integrar nuestra estructura, posteriormente elegimos como sistema operativo base Ubuntu 12.04 entre las opciones (Debian 6 y Centos 6) debido a que Ubuntu es una versión derivada de Debian la cual es la más potente y segura versión para servidores a nivel mundial, este sistema operativo posee características específicas como son un kernel optimizado para servidores y cuenta con soporte para 5 años y cada 6 meses hay nueva versión de su sistema. Esta opción es software libre (se trata de un entorno abierto que nos permite la configuración adecuada para nuestras necesidades particulares) y viene de una u otra forma a beneficiar al desarrollo de la institución la cual no cuenta con suficientes recursos (presupuesto) para utilizar o comprar un sistema privativo.

### OpenLDAP

El proyecto OpenLDAP, creado en 1998 por Kurt Zeilenga, nació como la continuación de la versión 3.3 del servidor LDAP de la Universidad de Michigan cuando dejaron de desarrollarlo, es un servidor LDAP que se distribuye bajo licencia GNU (OpenSource), que permite que el software se pueda usar de forma gratuita tanto de forma educativa como profesional. Además disponemos del código fuente para poder realizar nuestras propias modificaciones.

Este servidor de LDAP es la única alternativa, hoy en día a los directorios propietarios. Es un servidor escrito según los estándares, que soporta LDAPv2 y gran parte de LDAPv3.

En este momento LDAP cuenta con tres piezas de software fundamentales:

- Slapd. Es el núcleo del proyecto, un servidor para recibir, gestionar las peticiones de LDAP, es lo que implementa las funciones básicas de LDAP.
- Slurpd. Es un demonio que sirve para replicar un directorio LDAP. Hasta ahora LDAP solo permite la replicación de un árbol entero sin la replicación de ninguna de sus partes.
- Librerías y utilidades. OpenLDAP prevé una serie de librerías (en C) y utilidades para el acceso a directorios, que también forman parte de su proyecto, de esta manera se desarrolla una solución completa al manejo del directorio en cuanto a sencillas aplicaciones y librerías de programación.

#### Características de OpenLDAP:

- OpenLDAP funciona sobre todas las plataformas Unix (Linux, HP UX, AIX, Solaris, Windows).
- Ofrece un conjunto de API que permite el desarrollo y el soporte de aplicaciones en C/C++, PHP, Perl, Java.
- El soporte de encriptación SSL permite la autentificación asegurada de los usuarios.
- Dispone de aplicaciones que permiten la administración gráfica de datos y una visión jerárquica de redes.
- La función de réplica asegura una puesta al día sincronizada de los datos de la guía sobre todos los servidores.

#### Razones para elegir OpenLDAP

- Es interoperable con todas las aplicaciones y guías soportando el protocolo LDAP, y es cómodo migrar de una guía propietaria hacia OpenLDAP.
- Presta exactamente los mismos servicios que sus equivalentes propietarios, con mejores rendimientos: es 10 veces menos exigente en recursos de máquina (tiempo CPU y RAM).

El Coste Total de Propiedad de OpenLDAP, en particular para guías de un tamaño importante o que lo podrían ser, es muy claramente inferior al CTP de software propietario.

### Costo de OpenLDAP

Siendo un servidor de código abierto, desarrollado por diferentes desarrolladores distribuidos en distintas áreas geográficas es gratuito, así como sus guías de instalación y documentación.

"El problema es que igualmente no hay ninguna forma de manutención o responsabilidad para el software instalado, no existirá ninguna empresa responsable para cualquier problema que pueda surgir, la única asistencia se podrá obtener a través del fórum de consultas, o las FAQs creados por los desarrolladores del OpenLDAP."

### Las características propias de un servidor LDAP son:

- Operaciones de lectura muy rápidas. Debido a la naturaleza de los datos almacenados en los directorios, las lecturas son más comunes que las escrituras.
- Datos relativamente estáticos. Los datos almacenados en los directorios no suelen actualizarse con mucha frecuencia.
- Entorno distribuido, fácil replicación
- Estructura jerárquica. Los directorios almacenan la información de forma jerárquica y de forma nativa.
- Orientadas a objetos. El directorio representa a elementos y a objetos. Los objetos son creados como entradas, que representan a una colección de atributos.
- Esquema Standard. Los directorios utilizan un sistema estándar que pueden usar fácilmente diversas aplicaciones.
- Atributos multi-valor. Los atributos pueden almacenar un valor único o varios.
- Replicación multi-master. Muchos de los servidores LDAP permiten que se realicen escrituras o actualizaciones en múltiples servidores.

# Funcionamiento de LDAP

El servicio de directorio LDAP se basa en un modelo cliente-servidor. Uno o más servidores LDAP contienen los datos que conforman el árbol de directorio LDAP o base de datos troncal, el cliente LDAP se conecta con el servidor LDAP y le hace una consulta. El servidor contesta con la respuesta correspondiente, o bien con una indicación de donde puede el cliente hallar más información. No importa con que servidor LDAP se conecte el cliente ya que siempre observará la misma vista del directorio; el nombre que se le presenta a un servidor LDAP hace referencia a la misma entrada que se daría como referencia en otro servidor LDAP.

# Ventajas en el uso de LDAP

Un directorio LDAP destaca sobre los demás tipos de bases de datos por las siguientes características:

- Es muy rápido en la lectura de registros.
- Permite replicar el servidor de forma muy sencilla y económica.
- Muchas aplicaciones de todo tipo tienen interfaces de conexión a LDAP y se pueden integrar fácilmente.
- Dispone de un modelo de nombres globales que asegura que todas las entradas son únicas.
- Usa un sistema jerárquico de almacenamiento de información.
- Permite múltiples directorios independientes.
- Funciona sobre TCP/IP y SSL/TLS.
- La mayoría de aplicaciones que gestionan usuarios disponen de soporte para LDAP.

#### **Usos empresariales**

Dadas las características de LDAP sus usos más comunes son:

- Directorios de información. Por ejemplo bases de datos de empleados organizados por departamentos (siguiendo la estructura organizativa de la empresa) o cualquier tipo de páginas amarillas.
- Sistemas de autenticación/autorización centralizada. Grandes sistemas donde se guarda gran cantidad de registros y se requiere un uso constante de los mismos. Por ejemplo:
  - Active Directory Server de Microsoft, para gestionar todas las cuentas de acceso a una red corporativa y mantener centralizada la gestión del acceso a los recursos.
  - Sistemas de autenticación para páginas Web, algunos de los gestores de contenidos más conocidos disponen de sistemas de autenticación a través de LDAP.
  - Sistemas de control de entradas a edificios, oficinas, etc.
- Sistemas de correo electrónico. Grandes sistemas formados por más de un servidor que accedan a un repositorio de datos común.
- Sistemas de alojamiento de páginas web y FTP, con el repositorio de datos de usuario compartido.
- Grandes sistemas de autenticación basados en RADIUS, para el control de accesos de los usuarios a una red de conexión o ISP.
- Servidores de certificados públicos y llaves de seguridad
- Autenticación única o "single sign-on" para la personalización de aplicaciones.
- Perfiles de usuarios centralizados, para permitir itinerancia o "roaming"
- Libretas de direcciones compartidas.

#### Diseño del Sistema

Para el desarrollo de nuestro sistema de Unificación de las Cuentas de Usuarios de Red de la UNAN-León, hemos decidido utilizar una distribución Linux "**Ubuntu Desktop 12.04**" porque es la tendencia actual dentro de la institución.

#### Configuraciones del Servidor

Se realizara la instalación de Virtual Box a partir de aquí configuraremos 2 máquinas virtuales Pfsense para uso como Portal Cautivo (2GB de almacenamiento y 128 MB de memoria RAM) y 1 como usuario Cliente Windows XP SP3 (256 MB de memoria RAM y 5GB de almacenamiento).

#### Requisitos Mínimos para instalación

Con respecto a los requisitos mínimos de instalación nos basaremos en los estándares de instalación de un servidor Ubuntu 12.04, los cuales son: Procesador de 1GHz, Memoria RAM 512 MB, Espacio en Disco 8GB, Red 100Mbps

#### Software a Utilizar

En este equipo se procedió a instalar los siguientes programas como forma de simular algunos de los servicios de Red que implementa la Unidad de Redes de la UNAN-León y como parte de la unificación de los servicios de red:

Apache versión 2.2.22, Asterisk versión 11.2.1, OpenLDAP versión 2.4.28-1.1ubuntu4.2, Vsftpd versión 2.3.5-1ubuntu2, Postfix versión 2.9.6, Dovecot versión 2.0.19, Pfsense versión 2.0.2-RELEASE-i386, Freeradius versión 2.1.12\_1.

#### Asterisk:

Es una aplicación para controlar y gestionar comunicaciones de cualquier tipo, ya sean analógicas, digitales o VoIP mediante todos los protocolos VoIP que implementa, proporciona funcionalidades de una central telefónica.

#### Phpldapadmin:

Es una aplicación que permite administrar el contenido de un servicio de directorios, específicamente de OpenLDAP. Está desarrollado en PHP y se instala en el mismo servidor donde se encuentra el servicio de directorio (LDAP).

#### Vsftpd:

Es uno de los mejores servidores ftp que existen para Linux (también se lo puede utilizar en otros sistemas operativos). Es seguro, sumamente flexible, modular y fácil de configurar y es el servidor FTP por defecto de la distribución Ubuntu.

#### Postfix:

Es un Agente de transporte de correo (MTA) de software libre/código abierto, un programa informático para el enrutamiento y envío de correo electrónico, creado con la intención de que sea una alternativa más rápida, fácil de administrar y segura.

#### Dovecot:

Es un servidor de IMAP y POP3 de código abierto para sistemas GNU/Linux / Unix-Like, escrito fundamentalmente pensando en seguridad, es ligero, rápido, fácil de instalar y sobre todo seguro.

# Squirrelmail:

Es un programa Webmail que te permite revisar el correo que tengas en un servidor con imap mediante cualquier navegador. Esto está muy bien apreciado por WebMaster para no tener que añadir más reglas a un firewall, para implantarlo en una oficina o pyme.

#### **Portal Cautivo:**

Es una página Web con la cual un usuario de una red pública y/o privada debe interactuar antes de garantizar su acceso a las funciones normales de la red.

#### Pfsense

Es una distribución basada en FreeBSD, el proyecto se inició en 2004 como derivada de m0n0wall. Su objetivo es tener un cortafuego (firewall) fácilmente configurable a través de una interface web e instalable en cualquier PC, incluyendo los mini PC de una sola tarjeta.

#### Softphone:

Software que hace la simulación de teléfono convencional por computadora para realizar llamadas a otros softphones o bien a teléfonos convencionales.

El procedimiento de instalación a seguir será el siguiente:

Iniciamos con la instalación del servidor Ubuntu, al cual le instalaremos todas las librerías y herramientas necesarias para compilar, así mismo se le instalara el servidor web apache, php y la base de datos mysql. Posteriormente iniciaremos la instalación del servidor OpenLDAP donde crearemos la estructura de nuestro directorio y procedemos a crear y asignar permisos a las carpetas de los usuarios, continuamos con la instalación de la central telefónica Asterisk donde luego de configurarla crearemos extensiones e instalaremos unos softphones para realizar pruebas de funcionalidad, seguimos con la instalación del Entorno de desarrollo virtual Moodle y habilitaremos a los usuarios del directorio LDAP, procedemos a instalar nuestro servidor de correo donde se configuraran las cuentas de los usuarios LDAP, realizaremos pruebas de verificación desde cliente web y luego instalamos software de escritorio para que el cliente lo reciba directamente en su programa de correo de preferencia y finalmente descargamos y configuramos el portal cautivo donde le instalaremos el paquete Freeradius para que se logre autenticar contra nuestro servidor LDAP y configuramos el servidor DHCP para que los usuarios tengan acceso a internet luego de autenticarse.

# Desarrollo del Sistema

# Instalación de Ubuntu Desktop 12.04

Para la instalación se procedió a descargar la ISO de Ubuntu desde la página oficial <u>http://www.ubuntu.com/download/</u> donde se eligió la versión Desktop 12.04 para realizar la instalación y configuración más cómoda.

Luego de la instalación se realiza una actualización de todos los paquetes que este incluye así como también la instalación de nuevas aplicaciones útiles para el funcionamiento de nuestro proyecto por medio de las siguientes sintaxis:

\$sudo apt-get update – comando para realizar la actualización del sistema.

**\$sudo apt-get install synaptic** - esta herramienta gráfica nos permite instalar, actualizar o desinstalar paquetes de programas de forma versátil. No viene instalada por defecto.

**\$sudo apt-get install aptitude** - Comando para instalar aplicaciones desde la terminal. No es necesario ya que se puede utilizar el comando "apt-get".

**\$sudo apt-get install openjdk-7-jre** - Soporte para aplicaciones Java. El OpenJDK y el plugin lcedTea, funcionan bien para la mayoría de los propósitos (programas de administración web como Moodle) y son de libre uso.

**\$sudo apt-get install ubuntu-restricted-extras** - Paquete de Extras restrictivos para multimedia. Contiene códec y aplicaciones restrictivos o con copyright, tales como mp3, flash, se pueden ver videos en internet pero el propósito es para utilizarlo como códec de audio en nuestra Central VoIP.

\$sudo apt-get install p7zip-full p7zip-rar rar unrar – para descomprimir archivos.

\$sudo apt-get install build-essential – software básico de compilación.

**\$sudo apt-get install linux-headers-`uname -r`** - librerías de desarrollo del kernel necesarias para determinados paquetes (asterisk).

Una vez finalizada la instalación anterior, procedemos a instalar el servidor Web Apache, el sistema de gestión de bases de datos Mysql y el procesador de hipertexto para el desarrollo de aplicaciones Web Php.

**\$sudo apt-get install apache2** apache2-doc apache2.2-common apache2.2-bin libapache2-mod-php5 apache2-mpmprefork apache2-utils

**\$sudo apt-get install mysql-client** mysql-server mysql-common libdbd-mysql-perl mysql-client-5.5 libapache2-modauth-mysql mysql-client-core-5.5 mysql-server-core-5.5

**\$sudo apt-get install php5** php5-common php5-dev php5-dbg php5-mysql php5-ps php-pear php5-memcache php5-authpam php5-cgi php5-tidy php5-sqlite php5-cli php5-ming php5-mcrypt php5-gd php5-gmp php5-xmlrpc php5-xsl php5curl php5-snmp php5-pspell php5-recode phpmyadmin

#### Instalación de OpenLDAP SERVER en Ubuntu Desktop 12.04

Para la instalación del servidor de Protocolo Ligero de Acceso a Directorios o por sus siglas LDAP se realizó lo siguiente:

- 1. Ejecutamos el siguiente comando:
  - \$sudo apt-get install slapd ldap-utils php5-ldap
- 2. Configuramos el servidor Ldap

#### \$sudo dpkg-reconfigure slapd

Este comando ejecutara un wizard para la configuración del servidor LDAP con lo cual se procede a ingresar los datos siguientes:

Desea omitir la configuración del servidor OpenLDAP? <u>NO</u> DNS Domain Name: <u>unanleon.edu.ni</u> Organization Name: <u>unanleon.edu.ni</u> Database: <u>HDB</u> Desea que se borre la base de datos cuando se purgue el paquete slapd?: <u>NO</u> Desea mover la base de datos antigua? **SI** Contraseña del administrador: \*\*\*\*\* Verificar la contraseña: \*\*\*\*\* Allow LDAPv2 protocol?: <u>NO</u>

Al finalizar este wizard, tendremos la cuenta por defecto "admin" con la contraseña "\*\*\*\*\*" para el dominio "unanleon.com"

3. Se configuro el tipo de encriptación de la contraseña del servidor para que este tenga mayor seguridad mediante el comando:

#### \$slappasswd -h {MD5}

4. Procedimos a instalar una herramienta gráfica para administrar y crear nuestra estructura desde un administrador web con el comando:

#### \$sudo apt-get install phpldapadmin

Se inició a crear la estructura del servidor como ejemplo para este proyecto se optó llamarle unanleon.com, dentro esta estructura base se han creado 2 usuarios uno "admin" quien será el usuario administrador del sistema, el otro "personal (unidad organizacional)" este último es el que contendrá a los grupos de usuarios docente y estudiante de tipo posixAccount dentro de los cuales se han creado 2 usuarios cada uno de tipo userAccount a los cuales se les ha asignados como atributos: nombre, apellido, id de usuario, correo electrónico, extensión telefónica y ruta de carpeta que contendrán los archivos de estos dentro del servidor.

| dc=unanleon, dc=edu,dc=ni     cn=admin     ou=personal (2)     ou=cn=docente (2)     cn=melisa sirias     cn=rosario martinez     croar puero objeto |  | cn=admin<br>dn<br>cn<br>description<br>objectClass<br>Contraseña | cn=admin,dc=unanleon,dc= edu,dc=ni<br>admin<br>LDAP administrator<br>simpleSecurityObject<br>organizationalRole<br>********* |
|----------------------------------------------------------------------------------------------------|--|------------------------------------------------------------------|----------------------------------------------------------------------------------------------------|
| Crear nuevo objeto                                                                                                    |  | ou=personal<br>dn<br>objectClass<br>ou                           | ou=personal,dc=unanleon,dc=edu,dc=ni<br>organizationalUnit<br>top<br>personal                                                |

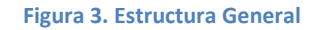

5. Una vez creada la estructura con los usuarios y grupos correspondientes se configuro la autenticación del cliente LDAP para esto se instalaron los paquetes auth-client-config y libnss-ldap los cuales permitirán la validación de los usuarios y la cache nscd para evitar que el cliente consulte constantemente al servidor en operaciones tan frecuentes como ls/home/usuario-ldap/: \$sudo apt-get install libnss-ldap nscd

- 6. Se procede habilitar el perfil auth-client-config con el comando: auth-cliente-config -t nss -p lac\_ldap
  - -t: modifica el archivo nsswitch ubicado en /etc/nsswitch.conf
  - -p: parámetro que indica el perfil a habilitar o deshabilitar

lac\_ldap: el perfil de auth-cliente-config que forma parte del paquete ldap-auth-config (este fichero se ubica en /etc/auth-client-config/profile.d ldap-auth-config) quedando el archivo /etc/nsswitch.conf de la siguiente manera:

- # /etc/nsswitch.conf passwd: files ldap group: files ldap shadow: files ldap files mdns4\_minimal [NOTFOUND=return] dns mdns4 hosts: networks: files db files protocols: services: db files db files ethers: db files rpc: netgroup: nis
- Se necesitó crear el archivo mkhomedir en /usr/share/pam-configs/my\_mkhomedir con el propósito de crear automáticamente las carpetas de inicio en el servidor al momento de que el usuario inicie sesión por primera vez, los datos son los siguientes:

Name: activate mkhomedir Default: yes Priority: 900 Session-Type: Additional Session: required pam\_mkhomedir.so umask=0022 skel=/etc/skel

 Se utiliza el comando pam-auth-update para configurar los archivos del sistema automáticamente incluidos en (/etc/pam.d/common-\*) y activar el archivo creado anteriormente de esta forma se podrá utilizar la autenticación LDAP.

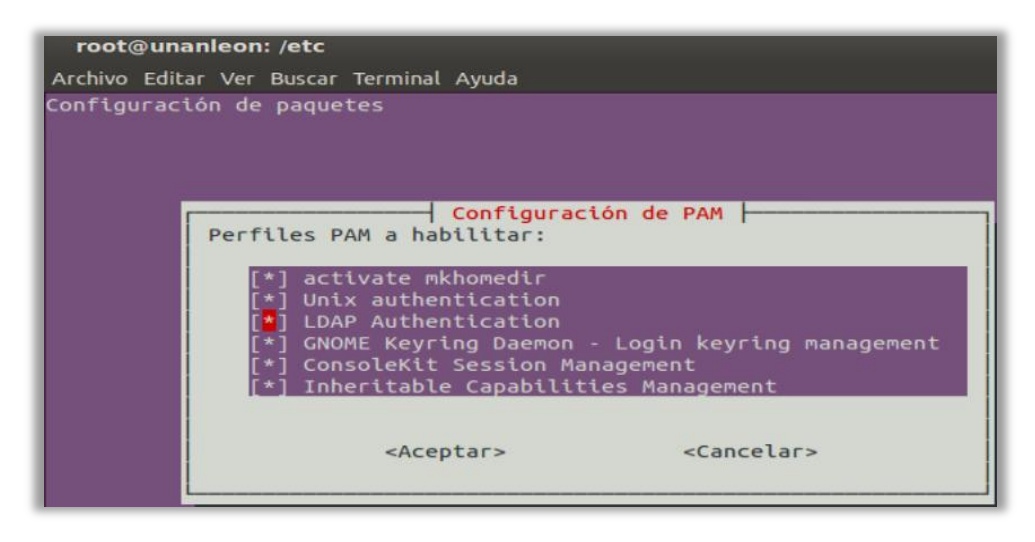

Figura 4. Activación de Perfil PAM contra LDAP

9. Se ingresaron los siguientes datos en el fichero /etc/ldap/ldap.conf

HOST localhost BASE dc=unanleon, dc=edu,dc=ni

10. Se procedió a editar el fichero /etc/ldap.conf colocando los siguientes datos:

```
host localhost
BASE dc=unanleon, dc= edu,dc=ni
ldap_version 3
rootbinddn cn=admin,dc=unanleon,dc= edu,dc=ni
pam_password md5
```

11. Se exportan los ficheros de usuarios y grupos

\$ getent passwd \$ getent group

> msirias:\*:2000:500:melisa sirias:/home/personal/docente/msirias:/bin/sh rmartinez:\*:2001:500:rosario martinez:/home/personal/docente/rmartinez:/bin/sh scenteno:\*:3000:501:sandra centeno:/home/personal/estudiante/scenteno:/bin/sh cvillalobos:\*:3001:501:cony villalobos:/home/personal/estudiante/cvillalobos:/bin/sh root@unanleon:/etc# getent passwd

> > Figura 5. Exportación de usuarios LDAP

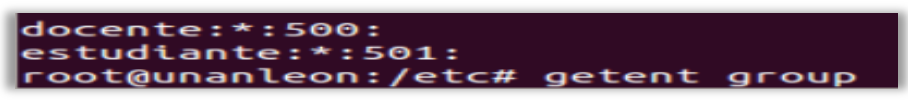

Figura 6. Exportación de Grupos de LDAP

12. Se realiza prueba de funcionamiento con algún usuario de la estructura del árbol getent passwd id\_usuario, posterior a ello aparecerá los atributos que el usuario posee (el gid de grupo y el uid de usuario y ruta de ficheros asignados dentro del servidor y tipo de contraseña) e igual se podría realizar la prueba de funcionamiento con el comando finger + id\_ usuario o simplemente con la orden "slaptest"

root@unanleon:/etc# getent passwd rmartinez && getent passwd scenteno
rmartinez:\*:2001:500:rosario martinez:/home/personal/docente/rmartinez:/bin/sh
scenteno:\*:3000:501:sandra centeno:/home/personal/estudiante/scenteno:/bin/sh
root@unanleon:/etc#

Figura 7. Primera Verificación de Funcionalidad de LDAP

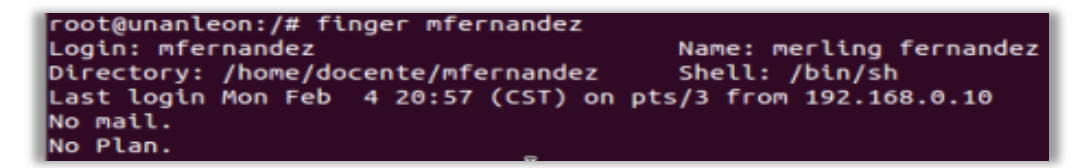

Figura 8. Segunda Verificación de Funcionalidad de LDAP

#### Instalación de Central Telefónica Asterisk versión 11 y Autenticación con LDAP

Para la instalación de nuestra central telefónica Asterisk procedimos a instalar las siguientes dependencias y herramientas necesarias:

\$sudo apt-get install openssl libssl-dev ssh (librería para acceso vía SSH)

\$sudo apt-get install gcc make g++ libldap2-dev (librerías de compilación de software, sirve para compilar Asterisk)

\$sudo apt-get install neurses-term libneurses5-dev libneurses5-dbg neurses-doc libneurses5 libneursesw5-dev neursesbase neurses-bin libneursesw5 libneurses-widgets-perl mtr-tiny libtinfo5 libeurses-perl (para poder usar la consola de asterisk)

\$sudo apt-get install bison bison-doc libxml2 libxml2-dev libtiff4 libtiff4-dev libnet-telnet-perl mime-construct libipcsignal-perl libmime-types-perl libproc-waitstat-perl (librerías requeridas por el servicio web de FreePBX)

\$sudo apt-get install subversion curl devscript libhttp-cookies-perl libsqlite3-dev sqlite3 (librerías requeridas por Asterisk para el manejo de ayuda y de extracción de archivos del CVS)

Posterior a la instalación de los paquetes que necesita Asterisk para funcionar iniciamos con la descarga de los siguientes archivos:

**DAHDI** (Digium/Asterisk Hardware Device Interface) es una interfaz para dispositivos utilizada para controlar tarjetas telefónicas por Asterisk y es necesaria para utilizar algún tipo de hardware como tarjetas FXS o FXO en nuestro PC Asterisk. Y lo hacemos ingresando a la siguiente dirección: http://downloads.asterisk.org/pub/telephony/dahdi-linux-complete/dahdi-linux-complete-current.tar.gz

**MPG123** es una librería para la decodificación de archivos mp3, podemos descargarla desde su página oficial: <u>http://sourceforge.net/projects/mpg123/files/</u>

**Asterisk-11** un programa de software libre que proporciona funcionalidades de una central telefónica. Podemos adquirirlo desde la siguiente dirección: <u>http://downloads.asterisk.org/pub/telephony/asterisk/asterisk-11-current.tar.gz</u>

Luego de adquirir el software necesario para la implementación de la central telefónica se procedió con la instalación y configuración de Asterisk para realizar la autenticación con el servidor LDAP:

Iniciamos moviendo los archivos anteriormente descargados (Dadhi, mpg123 y asterisk-10) a la carpeta /usr/src/ una vez ahí procedemos a descomprimirlos, compilarlos e instalarlos de la siguiente manera:

\$tar xvzf dahdi-linux-complete-current.tar.gz \$cd dahdi-linux-complete-2.6.1+2.6.1/ \$sudo make \$sudo make install \$sudo make config \$sudo service dahdi start

\$tar -xjvf mpg123-1.14.4.tar.bz2
\$cd mpg123-1.14.4/
\$./configure
\$sudo make
\$sudo make
\$sudo make install

\$tar -xzvf asterisk-11-current.tar.gz

#### \$cd asterisk-11/

\$ ./configure –with-ldap

Esta es la parte más importante de la instalación de Asterisk pues al ejecutar dicha orden se crea el fichero res\_ldap.conf el cual nos permitirá modificar para que Asterisk se autentique con el servidor LDAP seguido

\$make menuselect

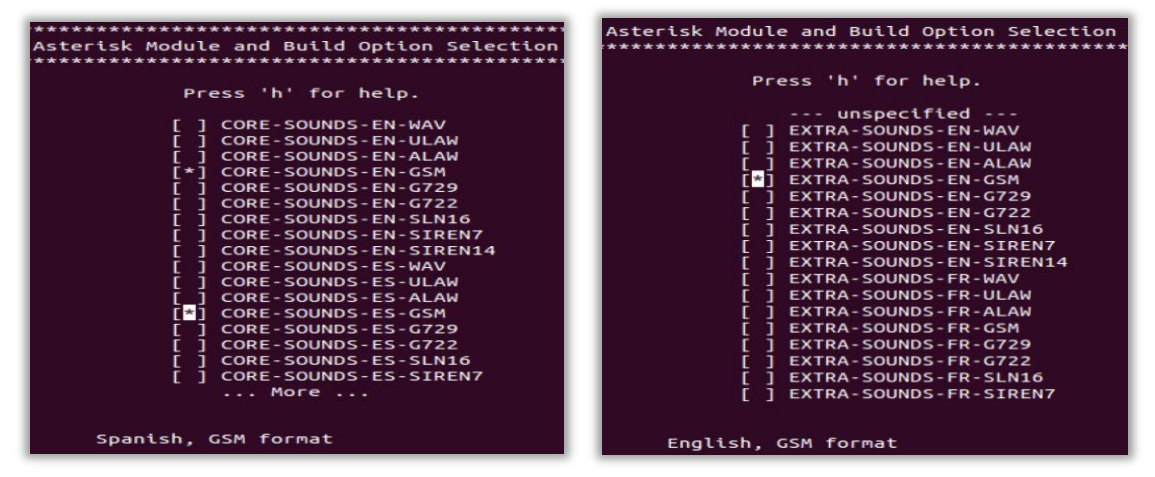

Figura 9. Activación de Ficheros de Sonidos y Módulos Extras

\$apt-get install subversion \$contrib/scripts/get\_mp3\_source.sh \$sudo make \$sudo make install \$sudo make samples \$sudo make config \$sudo make install-logrotate

Se verifica si el servidor Asterisk se está ejecutando mediante la orden siguiente \$/etc/init.d/asterisk status

Una vez verificado que el servidor Asterisk se encuentra funcionando correctamente integramos al servidor LDAP un schema propio de Asterisk a la carpeta /etc/ldap/schema/

\$cd /usr/src/asterisk-10.9.0/contrib/scripts/
\$/etc/init.d/slapd stop
\$sudo cp asterisk.ldap-schema /etc/ldap/schema/asterisk.schema
\$sudo ldapadd -Y EXTERNAL -H ldapi:/// -f asterisk.ldif
\$/etc/init.d/slapd restart
\$/etc/init.d/asterisk restart
Finalmente se procedió a editar algunos archivos para entrelazar Asterisk con LDAP
- \$nano /etc/asterisk/res\_ldap.conf

[\_general] url=ldap://localhost protocol=3 basedn=dc=unanleon,dc= edu,dc=ni user=cn=admin,dc=unanleon,dc= edu,dc=ni pass=\*\*\*\*

#### \$nano /etc/asterisk/extconfig.conf

[settings]

sipusers=>ldap,"dc=unanleon,dc= edu,dc=ni ",sip sippeers=>ldap,"dc=unanleon,dc= edu,dc=ni ",sip extensions=>ldap,"dc=unanleon,dc= edu,dc=ni ",extensions

#### - \$nano /etc/asterisk/extensions.conf

[general] static=yes writeprotect=no autofallthrough=yes clearglobalvars=no priortityjumping=no [globals] [users] exten => 2000,1,Dial(SIP/mfernandez,20) exten => 2000,n,VoiceMail(2000@default) exten => 2001,1,Dial(SIP/yurbina,20) exten => 2001,n,VoiceMail(2001@default) exten => 4000,1,Dial(SIP/amartinez,20) exten => 4000,n,VoiceMail(4000@default) exten => 4001, 1, Dial(SIP/scenteno, 20)exten => 4001, n, VoiceMail(4001@default)include => aplicaciones

[aplicaciones] exten => 9999,1,Answer() exten => 9999,n,Playback(es/hello-world) exten => 9999,n,Hangup() exten => 9500,1,Answer() exten => 9500,n,VoiceMailMain(@default)

#### \$nano /etc/asterisk/sip.conf

[general] videosupport=yes allow=all udpbindaddr=0.0.0.0 realm=unanleon.edu.ni context=default allowguest=no allowoverlap=no srvlookup=yes transport=yes

\_

[mfernandez] type=friend secret=123456 host=dynamic insecure=port,invite context=users mailbox=2000@default

[yurbina] type=friend secret=123456 host=dynamic insecure=port,invite context=users mailbox=2001@default

| [amartinez]                                                   |
|---------------------------------------------------------------|
| type=friend                                                   |
| secret=123456                                                 |
| host=dynamic                                                  |
| insecure=port,invite                                          |
| context=users                                                 |
| mailbox=4000@default                                          |
|                                                               |
| [scenteno]                                                    |
| type=friend                                                   |
| secret=123456                                                 |
| host=dynamic                                                  |
| insecure=port,invite                                          |
| context=users                                                 |
| mailbox=4001@default                                          |
|                                                               |
| - \$nano /etc/asterisk/voicemail.conf                         |
| [default]                                                     |
| 2000 => 2000,Merling Fernandez,mfernandez@unanleon.edu.ni     |
| 2001 => 2001, Yuriette Urbina, yurbina@unanleon.edu.ni        |
| 4000 => 4000,Antonio Martinez,amartinez@unanleon.edu.ni       |
| 4001 => 4001,Sandra Centeno,scenteno@unanleon.edu.ni          |
|                                                               |
| Se ingresa en la CLI de Asterisk para reiniciar los servicios |
| \$ asterisk -rvvv                                             |

\$ sip reload

\$ dialplan reload

Se verifica si el módulo de LDAP está habilitado en Asterisk

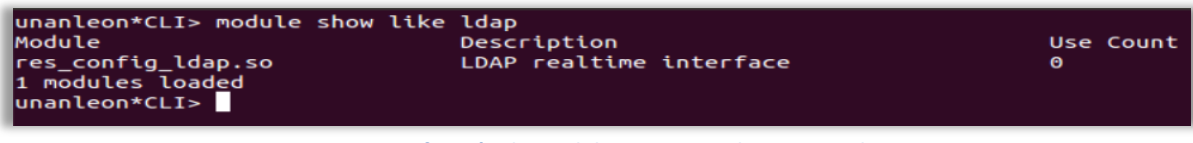

Figura 10. Verificación de Modulo LDAP cargado en Asterisk

Luego verificamos si Asterisk se encuentra conectado al servidor LDAP

| <pre>unanleon*CLI&gt; realtime show ldap<br/>Connected to 'ldap://localhost',<br/>cn=admin,dc=unanleon,dc=com for<br/>unanleon*CLI&gt;</pre> | status<br>baseDN dc=unanleon,dc=com with username<br>16 minutes, 8 seconds. |
|----------------------------------------------------------------------------------------------------|-----------------------------------------------------------------------------|
|                                                                                                    |                                                                             |

Figura 11. Verificación de funcionalidad de LDAP con Asterisk

Una vez finalizadas las configuraciones anteriores y creadas las extensiones de los usuarios, la central telefónica Asterisk se encuentra funcional y conectada con LDAP, posteriormente se procedió a instalar un softphone para la comunicación entre las extensiones creadas anteriormente, el software que se eligió para realizar la comprobación es Zoiper el cual funciona perfectamente tanto en Windows como Linux, su configuración puede observarse en los <u>Anexos</u>.

#### Instalación de Moodle 2.4.2 y Autenticación LDAP

Para iniciar la instalación de nuestro Sistema de Gestión de Cursos de Código Abierto conocido también como Entorno de Aprendizaje Virtual "Moodle", se procedió a descargar desde su página web <a href="http://download.moodle.org/">http://download.moodle.org/</a> el programa Moodle en esta ocasión se descargó la versión 2.4.2 a continuación realizaremos los siguientes ajustes para su correcto funcionamiento en nuestro sistema:

1. Se inicia con descomprimir el archivo y lo moveremos a la carpeta /var/www/moodle

\$tar -xf moodle-2.4.2.tgz
\$mv moodle /var/www/moodle

2. Crearemos la carpeta moodledata, posteriormente especificamos al grupo "www-data" como grupo propietario cambiando los permisos de la carpeta a 770 para que únicamente tengan acceso el usuario administrador y grupo propietario por medio de los comandos siguientes:

\$cd /var
\$mkdir moodledata
\$chgrp www-data moodledata
\$chmod 770 moodledata

**3.** Se procedió a abrir una página en el navegador para la instalación y se digito <u>http://localhost/moodle</u> seguimos el asistente en donde seleccionaremos lo siguiente:

-Selección de Idioma para este ensayo Español internacional

-Se indica la dirección web para acceder moodle (http://localhost/moodle), la ruta completa del directorio de instalacion (/var/www/moodle) y el directorio de datos para que moodle pueda guardar los archivos subidos (/var/moodledata) -Seleccionamos el servidor de bases de datos (en este caso Mysql)

4. Se configuran los ajustes de la base de datos

- Servidor de la base de datos (localhost)

- Nombre de la base de datos (moodle)
- Usuario de la base de datos (root)
- Contraseña de la base de datos (password del usuario root)

**5.** Aparecerá un mensaje en el cual Moodle ha generado su fichero de configuración pero que no ha podido crearlo automáticamente en el sistema así que se debió de copiar el código brindado y crear el archivo en la ruta /var/www/moodle/config.php y colocar lo siguiente:

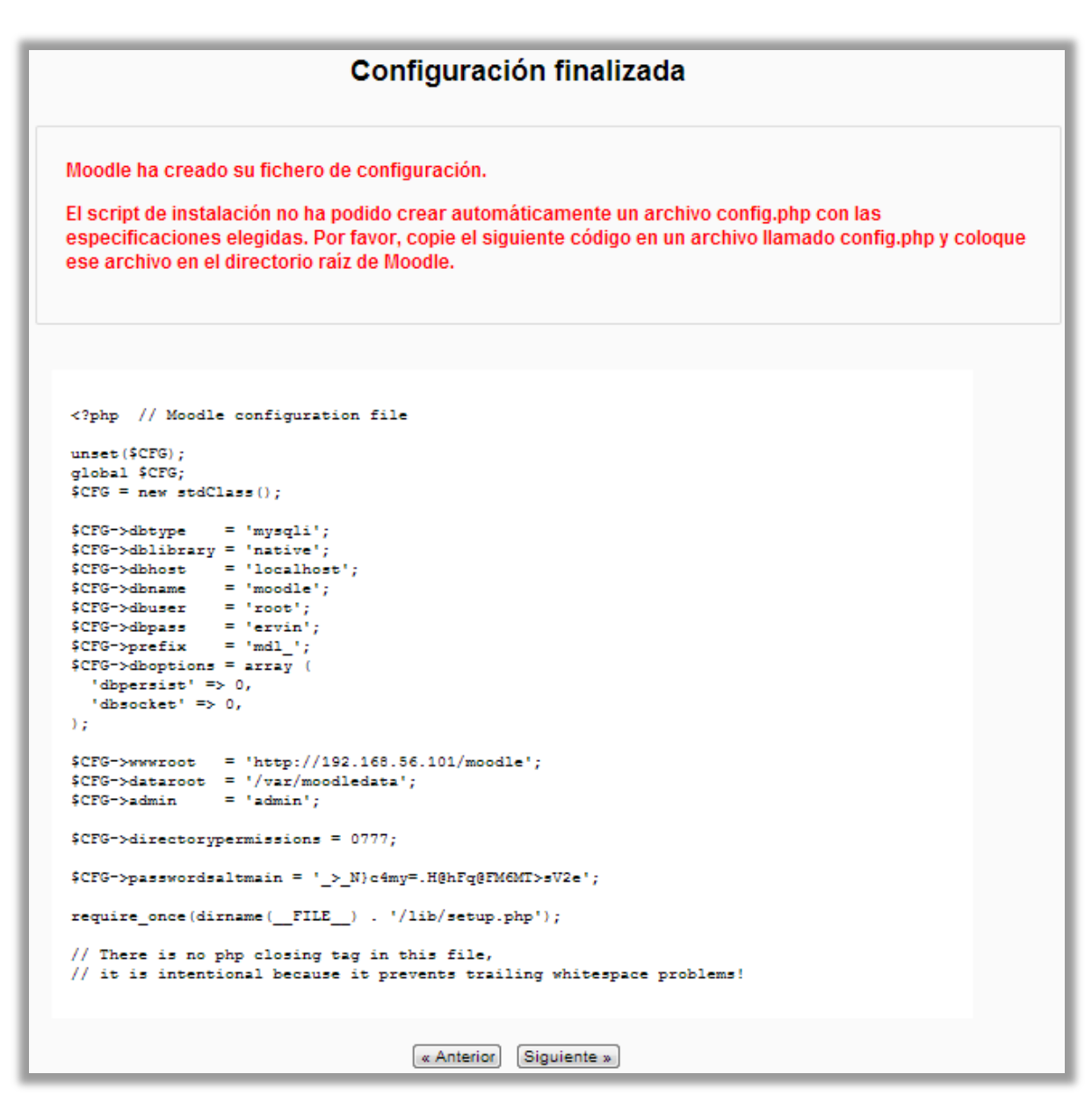

Figura 12. Código de Configuración de Moodle

6. Una vez creado el script anterior se dio clic en continuar en la ventana del navegador donde se está realizando la instalación, tras completarse el proceso se ingresaron los datos del sitio de administración de moodle los cuales son los siguientes:

- Nombre del usuario administrador (admin)
- Nombre del administrador
- Apellido del administrador
- Dirección de correo electrónico
- Ciudad
- País
- Guardar Cambios

7. Finalizado esto se ingresa al sitio de administración posteriormente en Ajustes -> Editar Ajustes -> Extensiones -> Identificación.

Se habilita la opción Usar un Servidor LDAP haciendo clic en Gestión de Identificación y con la flecha se le da clic para que al momento de ingresar algún usuario este se verifique primeramente en el servidor LDAP. 8. Los datos a ingresar para la autenticación de Moodle contra el servidor LDAP fueron los siguientes:

- Url del host (localhost)
- Version (3)
- codificación LDAP (utf-8)
- En Fijar Ajustes
- Ocultar Constraseñas (si)
- Nombre Distinguido (cn=admin, dc=unanleon, dc=edu,dc=ni)
- Contraseña del usuario administrador de LDAP (\*\*\*\*\*)
- Ajustes de búsqueda de Usuario
- Tipo de Usuario (posixAccount (rfc2307)
- Contextos (ou=personal, dc=unanleon, dc= edu,dc=ni)
- Buscar subcontextos (Si)
- Desreferenciar los alias (si)
- Guardar cambios y proceder a verificar a los usuarios.

#### Página de Administración Principal de Moodle

| Entorno de Aprendizaje Virtual Unan-Leon                                      |                                                         |                                                                                                    |
|-------------------------------------------------------------------------------|---------------------------------------------------------|----------------------------------------------------------------------------------------------------|
| Navegación 🖃 र                                                                | Cursos disponibles                                      | Calendario 🗖 🕻                                                                                                    |
| Página Principal<br>Area personal<br>Páginas del sitio<br>Mi perfil<br>Cursos | Diseño y Configuración de Módulos LDAP                  | marzo 2013           Dom Lun Mar Nié Jue Vie Sáb           1         2           3         4         5         6         7         8         9           10         11         12         13         14         15         16           17         18         19         20         21         22         23           24         25         26         27         28         29         10 |
| Ajustes                                                                       |                                                         | 31                                                                                                    |
| Buscar                                                                        | Usted se ha identificado como Antonio Gutierrez (Salir) |                                                                                                    |

Figura 13. Página Principal del Administrador

#### Instalación del Servidor de Correo y Autenticación LDAP

Para la instalación de nuestro servidor de correo iniciamos con la instalación del agente de transferencia de correo SMTA predeterminado Postfix el cual nos permitirá transferir y enrutar correo electrónico:

#### \$sudo apt-get install postfix postfix-doc postfix-ldap libsasl2-2 sasl2-bin libsasl2-modules

Luego de la instalación procedemos a configurar el servidor ejecutando el comando siguiente <u>sdpkg-reconfigure postfix</u> el cual nos mostrara en pantalla el asistente de configuración de Postfix en nuestro sistema colocamos las opciones siguientes:

| Con | ofiguración de paquetes                                                                                                    |
|-----|----------------------------------------------------------------------------------------------------|
|     | Postfix Configuration  <br>Escoja el tipo de configuración del servidor de correo que se ajusta mejor a sus<br>necesidades.                                                                                                    |
|     | Sin configuración:<br>Se debe elegir para mantener la configuración actual intacta.<br>Sitio de Internet:<br>El correo se envia y recibe directamente utilizando SMTP.<br>Internet con «smarthost»:<br>El correo de salida se envia utilizando<br>un «smarthost».<br>Sólo correo local:<br>El único correo que se entrega es para los usuarlos locales. No<br>hay red. |
|     | Tipo genérico de configuración de correo:                                                                                                    |
|     | Sin configuración<br>Sitio de Internet<br>Internet con «smarthost»<br>Sistema satélite<br>Sólo correo local                                                                                                    |
|     | <aceptar> <cancelar></cancelar></aceptar>                                                                                                    |

Figura 14. Asignación de Correo Local

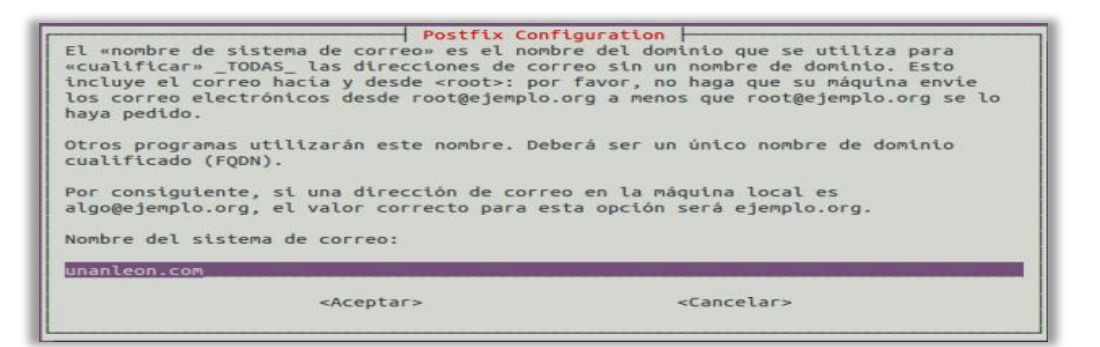

Figura 15. Asignación de Nombre del Correo

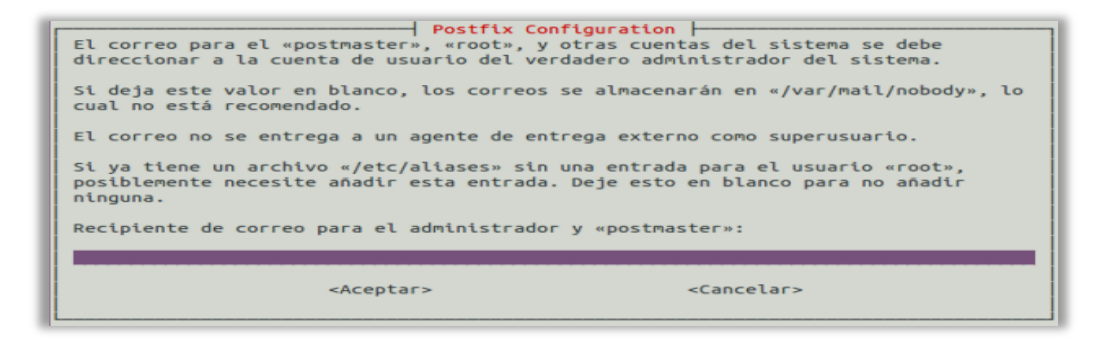

Figura 16. Configuración de Recipiente de Correo

| Postfix Configuration<br>Por favor, introduzca una lista, separada por comas, de dominios para los que esta<br>máquina deberá considerarse como su destino final. Si esta es una pasarela de<br>correo del dominio, probablemente querrá incluir el dominio padre.<br>Otros destinos para los cuales aceptar correo (en blanco para ninguno): |                       |  |
|----------------------------------------------------------------------------------------------------|-----------------------|--|
| unanleon.com, localhost, localhost.localdomain                                                                                                    |                       |  |
| <aceptar></aceptar>                                                                                                    | <cancelar></cancelar> |  |

#### Figura 17. Asignación de Dominios de Correo

| [                      | Postfix Configuration                                                                                                    |  |  |  |
|------------------------|----------------------------------------------------------------------------------------------------|--|--|--|
| Si<br>len<br>cor<br>de | Si se fuerzan las actualizaciones síncronas, el correo será procesado más<br>lentamente. Si no se fuerzan, existe la posibilidad remota de perder algunos<br>correos si el sistema colapsa en un momento inoportuno y no está usando un sistema<br>de archivos transaccional (como ext3). |  |  |  |
| ¿Fo                    | ¿Forzar actualizaciones síncronas en la cola de correo?                                                                                                    |  |  |  |
|                        | <si></si>                                                                                                    |  |  |  |

#### Figura 18. Modo de Actualización de Correo

| Postfix Configuration<br>Especifique los bloques de red para los que esta máquina deberá reenviar el<br>correo. El predeterminado es sólo para la máquina local, lo cual se requeriere<br>para algunos agentes de correo de usuario. El predeterminado incluye la máquina<br>local tanto para IPv4 como IPv6. Si se conecta únicametne con una versión de IP,<br>puede eliminar los valores no usados.<br>Si este sistema es un «smarthost» para un bloque de máquinas, debe especificar los |  |  |  |
|----------------------------------------------------------------------------------------------------|--|--|--|
| ploques de red aquí, o el correo sera recnazado en lugar de reenviado.<br>Para usar el predeterminado de postfix (que se basa en las redes conectadas), deje<br>en blanco.                                                                                                    |  |  |  |
| Redes locales:                                                                                                    |  |  |  |
| <pre><aceptar></aceptar></pre> <cancelar></cancelar>                                                                                                    |  |  |  |

#### Figura 19. Asignación de Redes de Acceso del Correo

| Postfix Conf                                                                                                    | figuration                                                                                                    |                                                                                                    |  |
|----------------------------------------------------------------------------------------------------|----------------------------------------------------------------------------------------------------|----------------------------------------------------------------------------------------------------|--|
| usar procmail para entrega                                                                                                    | ar el correo local.                                                                                                    |                                                                                                    |  |
| Tenga en cuenta de que si usa procmail para entregar el correo de todo el sistema,<br>deberá configurar un alias que reenvie el correo del superusuario a un usuario<br>real. |                                                                                                    |                                                                                                    |  |
| a la entrega local?                                                                                                    |                                                                                                    |                                                                                                    |  |
| <si></si>                                                                                                    | <no></no>                                                                                                    |                                                                                                    |  |
|                                                                                                    | Postfix Conf<br>usar procmail para entrega<br>e que si usa procmail para<br>un allas que reenvie el c<br>ra la entrega local?<br><si></si> | Postfix Configuration      Jsar procmail para entregar el correo local.      que si usa procmail para entregar el correo de todo el sist     un allas que reenvie el correo del superusuario a un usuario ra la entrega local? <si></si> |  |

#### Figura 20. Configuración del Modo de Entrega del Correo

| Postfix Con                                 | figuration  -                           |
|---------------------------------------------|-----------------------------------------|
| Por favor, especifique el límite que deber  | à colocar Postfix en los archivos de    |
| buzón de correo para prevenir errores de s  | oftware. El valor de cero (0) significa |
| illimitado. El predeterminado por el desarr | ollador principal es 51200000.          |
| Límite de tamaño de buzón de correo (en by  | tes):                                   |
| <aceptar></aceptar>                         | <cancelar></cancelar>                   |

Figura 21. Asignación del tamaño del buzón de correo

| Postfix C<br>De manera predeterminada, se utilizará<br>activos al momento de la instalación.<br>siguientes:             | onfiguration  <br>n los protocolos de Internet que estén<br>Puede cambiar esto por cualquiera de los |
|----------------------------------------------------------------------------------------------------|----------------------------------------------------------------------------------------------------|
| todos: utilizar tanto direcciones IPv<br>ipv6 : escuchar únicamente en direcci<br>ipv4 : escuchar únicamente en direcci | 4 como IPv6;<br>ones IPv6;<br>ones IPv4.                                                             |
| Protocolos de Internet a usar:                                                                                          |                                                                                                    |
| t                                                                                                    | odos<br>pv6<br>pv4                                                                                   |
| <aceptar></aceptar>                                                                                                    | <cancelar></cancelar>                                                                                |

Figura 22. Establecimiento de Protocolo a utilizar

Procedemos a configurar el formato de buzón de correo de Postfix con ayuda del comando **sudo postconf -e 'home\_mailbox = Maildir/'** 

Y con el siguiente comando colocamos el correo Nuevo en la carpeta del usuario correspondiente sudo postconf -e 'mailbox\_command =' y luego configuramos el agente de entrega de correo para que utilice la misma ruta

\$sudo postconf -e 'smtpd\_sasl\_local\_domain ='
\$sudo postconf -e 'smtpd\_sasl\_auth\_enable = yes'
\$sudo postconf -e 'smtpd\_sasl\_security\_options = noanonymous'
\$sudo postconf -e 'broken\_sasl\_auth\_clients = yes'
\$sudo postconf -e 'broken\_sasl\_auth\_clients = yes'
\$sudo postconf -e 'smtpd\_recipient\_restrictions =
permit\_sasl\_authenticated,permit\_mynetworks,reject\_unauth\_destination'
\$sudo postconf -e 'inet\_interfaces = loopback-only'

Verificamos que el código de Postfix sea el correcto (Este es el archivo /etc/postfix/main.cf) smtpd\_banner = \$myhostname ESMTP \$mail\_name (Ubuntu) biff = no append\_dot\_mydomain = no

readme\_directory = /usr/share/doc/postfix

# TLS parameters
smtpd\_tls\_cert\_file=/etc/ssl/certs/ssl-cert-snakeoil.pem
smtpd\_tls\_key\_file=/etc/ssl/private/ssl-cert-snakeoil.key
smtpd\_use\_tls=yes
smtpd\_tls\_session\_cache\_database = btree:\${data\_directory}/smtpd\_scache
smtp\_tls\_session\_cache\_database = btree:\${data\_directory}/smtp\_scache

myhostname = unanleon alias\_maps = hash:/etc/aliases alias\_database = hash:/etc/aliases myorigin = /etc/mailname mydestination = unanleon.edu.ni, unanleon, localhost.localdomain, localhost relayhost = mynetworks = 127.0.0.0/8 [::ffff:127.0.0.0]/104 [::1]/128  $mailbox_size_limit = 0$ recipient delimiter = +inet interfaces = all home\_mailbox = Maildir/ mailbox\_command = smtpd\_sasl\_local\_domain = smtpd\_sasl\_auth\_enable = yes smtpd\_sasl\_security\_options = noanonymous broken\_sasl\_auth\_clients = yes smtpd\_recipient\_restrictions = permit\_sasl\_authenticated,permit\_mynetworks,reject\_unauth\_destination inet\_protocols = ipv4

```
smtpd_sasl_type = dovecot
smtpd_sasl_path = private/auth-client
```

A continuación se procede a realizar prueba de funcionamiento la cual resulto satisfactoria

| I | root@unanleon:/# telnet localhost 25 |
|---|--------------------------------------|
| I | Trying 127.0.0.1                     |
| I | Connected to localhost.              |
| I | Escape character is '^]'.            |
| I | 220 unanleon ESMTP Postfix (Ubuntu)  |
| I | ehlo localhost                       |
| I | 250-unanleon                         |
| I | 250-PIPELINING                       |
| I | 250-SIZE 10240000                    |
| I | 250-VRFY                             |
| I | 250-ETRN                             |
| I | 250-STARTTLS                         |
| I | 250-AUTH PLAIN                       |
| I | 250-AUTH=PLATN                       |
| I | 250 - ENHANCEDSTATUSCODES            |
| I | 250 - SRTTMTME                       |
| I | 250 051                              |
| I |                                      |
| I |                                      |
| I | 221 2.0.0 Bye                        |
| I | Connection closed by foreign nost.   |
| 1 | rootdunanteon:/#                     |

Figura 23. Prueba de Funcionamiento de servicio SMTP

Se inicia la instalación Dovecot el cual es el servidor IMAP y POP3 con el comando siguiente: \$sudo apt-get install dovecot-common dovecot-ldap dovecot-pop3d dovecot-imapd dovecot-core

Y configuramos el archivo /etc/dovecot/dovecot.conf colocando lo siguiente

```
listen = *
protocols = imap pop3 imaps pop3s
disable_plaintext_auth = no
log_timestamp = "%Y-%m-%d %H:%M:%S "
ssl_cert_file = /etc/ssl/certs/dovecot.pem
ssl_key_file = /etc/ssl/private/dovecot.pem
mail_location = maildir:~/Maildir
mail_debug = yes
mail_privileged_group = mail
protocol lda {
         postmaster_address = ervin@unanleon.edu.ni
         hostname = unanleon.com
         auth_socket_path = /var/run/dovecot/auth-master
auth default {
         mechanisms = plain login
passdb ldap {
         args = /etc/dovecot/dovecot-ldap.conf
          }
userdb ldap {
         args = /etc/dovecot/dovecot-ldap.conf
user = root
socket listen {
         client {
                   path = /var/spool/postfix/private/auth-client
                   mode = 0660
                   user = postfix
                   group = postfix
                   }
```

login\_greeting = Dovecot ready

Seguidamente se configuro el archivo /etc/dovecot/dovecot-ldap.conf

hosts = 127.0.0.1 uris = ldap://localhost dn = cn=admin, dc=unanleon, dc=edu,dc=ni dnpass = ervin auth\_bind = yes ldap\_version = 3 base = dc=unanleon, dc=edu,dc=ni user\_attrs = homeDirectory=home, uidNumber=uid, gidNumber=gid user\_filter = (&(objectClass=posixAccount) (uid=%u)) pass\_attrs = uid=user, userPassword=password pass\_filter = (&(objectClass=posixAccount) (uid=%u)) default\_pass\_scheme = MD5

Se procedió a reiniciar tanto postfix como dovecot y se realizan pruebas de verificación resultando exitosas:

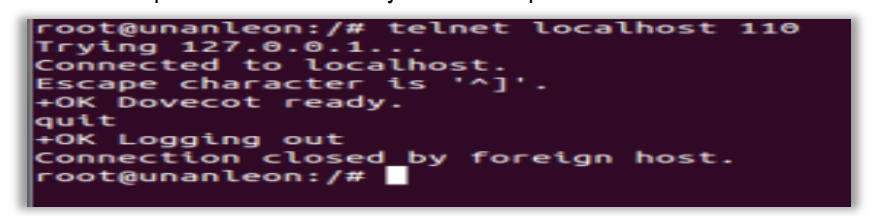

Figura 24. Comprobación del Funcionamiento del servicio POP3

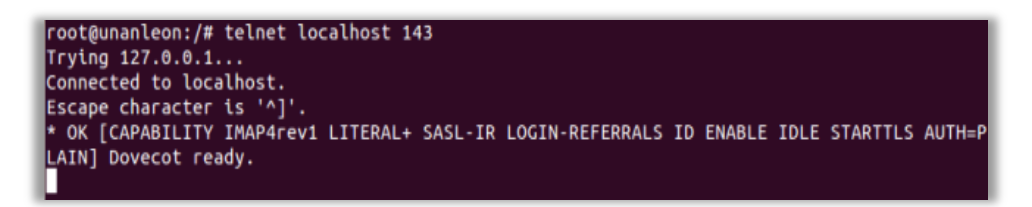

Figura 25. Comprobación del Funcionamiento del Servicio IMAP

Procedimos a instalar una interfaz gráfica o webmail para verificar las cuentas de correo cuya aplicación seleccionada fue squirrelmail, la instalación se realizó con los comandos siguientes

\$sudo apt-get install squirrelmail squirrelmail-locales squirrelmail-viewashtml

Una vez instalado se configuro lo siguiente con el comando \$squirrelmail-configure El nombre de la organización

| Org<br>1.<br>2.<br>3.<br>4. | anization Preferences<br>Organization Name<br>Organization Logo<br>Org. Logo Width/Height<br>Organization Title | : Simulacion de Sistema de Correo Unan-Leon<br>:/images/sm_logo.png<br>: (308/111)<br>: SquirrelMail Sversion |
|-----------------------------|----------------------------------------------------------------------------------------------------|----------------------------------------------------------------------------------------------------|
| 5.<br>6.<br>7.<br>8.        | Signout Page<br>Top Frame<br>Provider link<br>Provider name                                                     | :<br>: _top<br>: http://squirrelmail.org/<br>: SquirrelMail                                                   |
| R C S Q                     | Return to Main Menu<br>Turn color on<br>Save data<br>Quit<br>–                                                  |                                                                                                    |

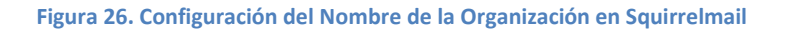

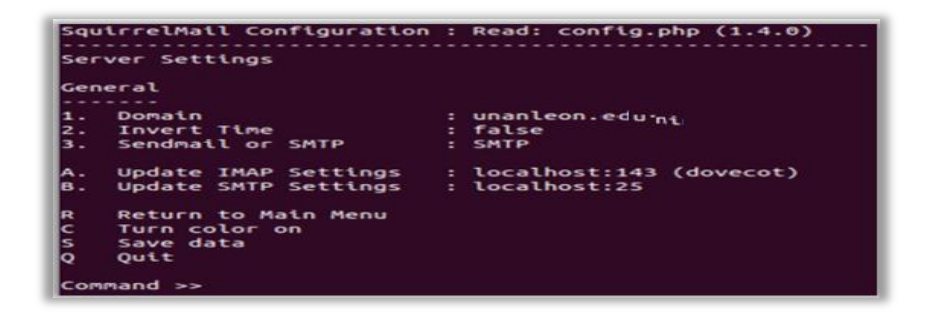

Figura 27. Asignación del Dominio del Servidor de Correo

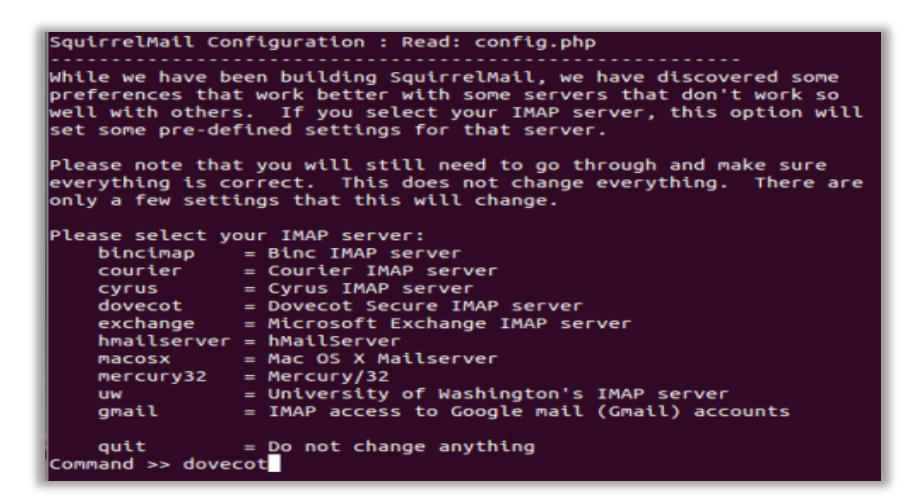

Figura 28. Selección del Servidor IMAP a utilizar

Se crea un enlace simbólico de squirrelmail al directorio DocumentRoot de apache, es decir, en este caso, /var/www. Con eso conseguiremos poder acceder a squirrelmail de forma sencilla.

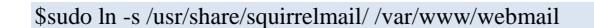

Posteriormente se accede al webmail digitando la dirección <u>http://localhost/webmail</u> o <u>http://</u>unanleon.com/webmail

| unanleon.com/webmail/src/login.php |                                                                                                    | ್ - 2 |
|------------------------------------|----------------------------------------------------------------------------------------------------|-------|
|                                    | SquirrelMail<br>webmail<br>for<br>nuts<br>SquirrelMail version 1.4.22<br>By the SequirrelMail version 1.4.22 | 1     |
|                                    | Simulacion de Sistema de Corre<br>Unan-Leon Login                                                            |       |
|                                    | Name:<br>Password:                                                                                           | -     |
|                                    | Login                                                                                                    |       |

Figura 29. Comprobación del Webmail en el dominio preestablecido

Para verificar si todo funciona correctamente con el correo se puede ingresar a <u>http://localhost/webmail/src/configtest.php</u> donde se realiza un test de verificación de php, apache, smtp, pop3 e imap, en donde se mostrara un mensaje como el siguiente indicando que squirrelmail se encuentra bien configurado.

#### SquirrelMail configtest

This script will try to check some aspects of your SquirrelMail configuration and point you to errors whereever it can find them. You need to go run conf.pl in the config/ directory first before you run this script. SquirrelMail version: 1.4.22 Config file version: 1.4.0 Config file last modified: 08 February 2013 23:07:02 Checking PHP configuration ... PHP version 5.3.10-1ubuntu3.4 OK. Running as www-data(33) / www-data(33) display\_errors: error\_reporting: 22527 variables\_order OK: GPCS. PHP extensions OK. Dynamic loading is disabled. Checking paths ... Data dir OK. Attachment dir OK. Plugins OK. Themes OK. Default language OK. Base URL detected as: http://192.168.0.13/webmail/src (location base autodetected) Checking outgoing mail service. SMTP server OK (220 unanieon ESMTP Postfix (Ubuntu)) Checking IMAP service .... IMAP server ready (\* ok [capability imap@rev] literal+ sasl-ir login-referrals id enable idle starttls auth-plain) dovecot ready.) Capabilities: \* CAPABILITY IMAP4zev1 LITERAL+ SASL-IR LOGIN-REFERRALS ID ENABLE IDLE STARTTLS AUTH=PLAIN Checking internationalization (i18n) settings. gettext - Gettext functions are available. On some systems you must have appropriate system locales compiled. mbstring - Mbstring functions are available. recode - Recode functions are unavailable. icony - Icony functions are available. timezone - Webmail users can change their time zone settings. Checking database functions... not using database functionality. Congratulations, your SquirrelMail setup looks fine to me!

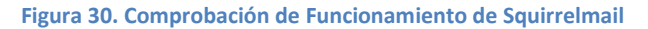

#### Instalación de VSFTPD y Autenticación LDAP

Para la instalación del paquete de servidor Vsftpd y autenticarlo con nuestro servidor Ldap primeramente instalamos y configuramos correctamente nuestro servidor Ldap (realizado anteriormente) y luego instalar vsftpd de la siguiente manera:

\$apt-get install vsftpd \$service vsftpd start

Para configurar algunos ajustes del vsftpd se procedió a detener el servidor y luego editar el archivo /etc/vsftpd.conf

\$service vsftpd stop

Configuraciones Generales

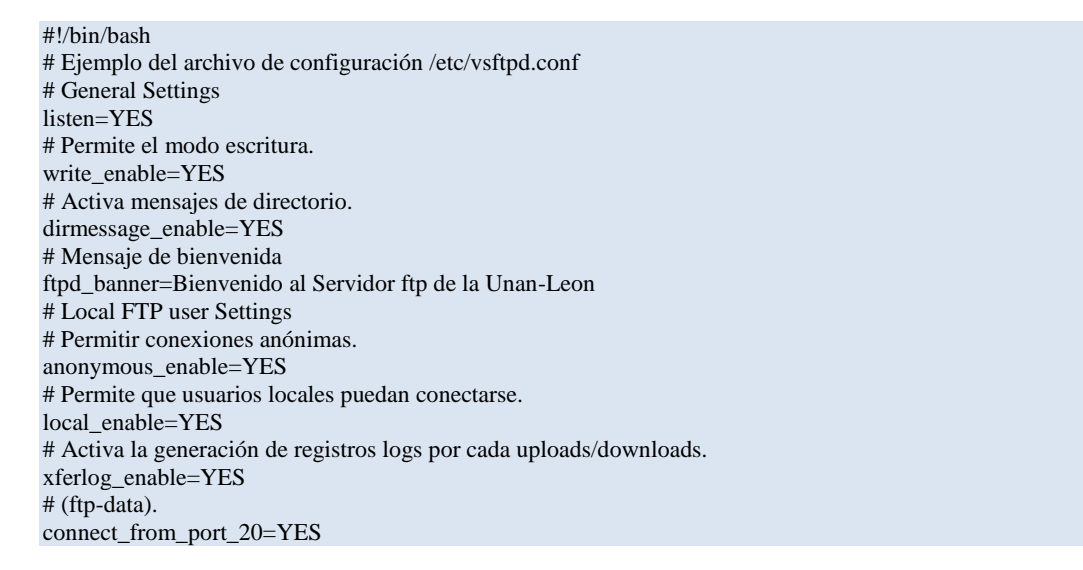

Se habilito el servidor con el comando <u>\$service vsftpd restart</u> y realizamos una prueba de funcionamiento con un usuario del servidor Ldap por consola y vía web.

| root@unanleon:/# ftp localhost                         |  |  |  |  |
|--------------------------------------------------------|--|--|--|--|
| Connected to localhost.                                |  |  |  |  |
| 220 Bienvenidos al Servidor de Archivos de la Unanleon |  |  |  |  |
| Name (localhost:ervin): yurbina                        |  |  |  |  |
| 331 Please specify the password.                       |  |  |  |  |
| Password:                                              |  |  |  |  |
| 230 Login successful.                                  |  |  |  |  |
| Remote system type is UNIX.                            |  |  |  |  |
| Using binary mode to transfer files.                   |  |  |  |  |
| ftp> ls                                                |  |  |  |  |
| 200 PORT command successful. Consider using PASV.      |  |  |  |  |
| 150 Here comes the directory listing.                  |  |  |  |  |
| drwx 8 2001 500 4096 Feb 16 00:28 Mail                 |  |  |  |  |
| drwx 5 2001 500 4096 Feb 16 00:27 Maildir              |  |  |  |  |
| -rw-rr 1 2001 500 8445 Feb 04 20:21 examples.desktop   |  |  |  |  |
| 226 Directory send OK.                                 |  |  |  |  |
| ftp>                                                   |  |  |  |  |

Figura 31. Verificación de Funcionalidad de FTP con LDAP desde Consola

| 🗋 ftp | ://192.168.0.15                                                                   |
|-------|-----------------------------------------------------------------------------------|
|       | Se requiere autenticación                                                         |
|       | El servidor ftp://192.168.0.15:21 requiere un nombre de usuario y una contraseña. |
|       | Nombre de usuario: mfernandez<br>Contraseña: *****                                |
|       | Iniciar sesión Cancelar                                                           |

Figura 32. Verificación de Funcionamiento de FTP con LDAP desde el Navegador

| 8 Google         | × 🗅 Índ     | lice de / 🛛 🗙 🌌       |  |  |
|------------------|-------------|-----------------------|--|--|
| ← → C 🗋 ftp://1  | 92.168.0.15 |                       |  |  |
|                  |             |                       |  |  |
| Índice de /      |             |                       |  |  |
| Nombre           | Tamaño      | Fecha de modificación |  |  |
| Descargas/       |             | 07/02/13 20:24:00     |  |  |
| Documentos/      |             | 07/02/13 20:24:00     |  |  |
| Escritorio/      |             | 07/02/13 20:24:00     |  |  |
| Imágenes/        |             | 07/02/13 20:24:00     |  |  |
| Mail/            |             | 16/02/13 00:30:00     |  |  |
| Maildir/         |             | 09/02/13 15:51:00     |  |  |
| Música/          |             | 07/02/13 20:24:00     |  |  |
| Plantillas/      |             | 07/02/13 20:24:00     |  |  |
| Público/         |             | 07/02/13 20:24:00     |  |  |
| Videos/          |             | 07/02/13 20:24:00     |  |  |
| examples.desktop | 8.2 kB      | 04/02/13 20:20:00     |  |  |

Figura 33. Comprobación de Acceso a los Archivos del Usuario mediante FTP

#### Instalación del Portal Cautivo en Máquina Virtual

Para el proceso de instalación del Portal Cautivo se procedió a descargar el programa PFSENSE desde la página oficial <u>http://www.pfsense.org/</u> y descargamos la versión pfSense-LiveCD-2.0.2-RELEASE-i386, una vez instalada configuramos la red desde la consola para tener acceso desde el navegador seguido se instalaron los paquetes siguientes:

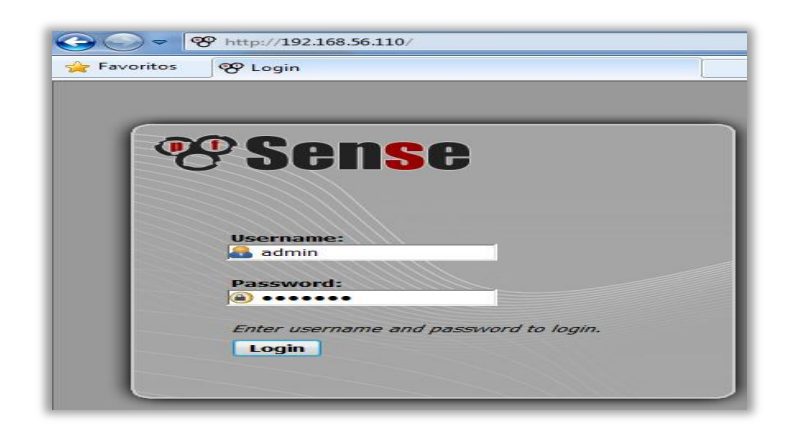

#### Figura 34. Acceso al Portal Cautivo desde el Navegador

| System: Package Manager |                     |                                |                          |                                                                                                    |               |  |
|-------------------------|---------------------|--------------------------------|--------------------------|----------------------------------------------------------------------------------------------------|---------------|--|
| vailable Pac            | kages Installed Pac | kages                          |                          |                                                                                                    |               |  |
| Package<br>Name         | Category            | Package<br>Info                | Package<br>Version       | Description                                                                                                    |               |  |
| freeradius2             | System              | Package<br>Info                | 2.1.12_1 pkg<br>v1.6.6_4 | A free implementation of the RADIUS protocol.<br>Support: MySQL, PostgreSQL, LDAP, Kerberos<br>FreeRADIUS and FreeRADIUS2 settings are not compatible<br>so don't use them together or try to update<br>On pfSense docs there is a how-to which could help you on<br>porting users. | <b>.</b><br>R |  |
| squid                   | Network             | No info,<br>check the<br>forum | 2.7.9 pkg v.4.3.3        | High performance web proxy cache.                                                                                                    | i<br>R        |  |

#### Figura 35. Comprobación de Paquetes instalados

| Services: DNS for         | warder                                                                                                    | • |
|---------------------------|----------------------------------------------------------------------------------------------------|---|
| General DNS Forwarder Opt | tions                                                                                                    |   |
| Enable                    | Enable DNS forwarder                                                                                                    |   |
| DHCP Registration         | Register DHCP leases in DNS forwarder<br>If this option is set, then machines that specify their hostname when requesting a DHCP lease will be<br>registered in the DNS forwarder, so that their name can be resolved. You should also set the domain in<br>System: General setup to the proper value. | 1 |

Figura 36. Activación del Registro DHCP

| AN                 |                                                                                                    |  |  |  |  |
|--------------------|----------------------------------------------------------------------------------------------------|--|--|--|--|
|                    | Senable DHCP server on LAN interface                                                                                                    |  |  |  |  |
|                    | Deny unknown clients<br>If this is checked, only the clients defined below will get DHCP leases from this server.                                                     |  |  |  |  |
| Subnet             | 192.168.56.0                                                                                                    |  |  |  |  |
| Subnet mask        | 255.255.255.0                                                                                                    |  |  |  |  |
| Available range    | 192.168.56.1 - 192.168.56.254                                                                                                    |  |  |  |  |
| Range              | N 192.168.56.10 ∞ N 192.168.56.20                                                                                                    |  |  |  |  |
| WINS servers       |                                                                                                    |  |  |  |  |
| DNS servers        | NOTE: leave blank to use the system default DNS servers - this interface's IP if DNS forwarder is enabled, otherwise the servers configured on the General page.      |  |  |  |  |
| Gateway            | The default is to use the IP on this interface of the firewall as the gateway. Specify an alternate gateway here if this is not the correct gateway for your network. |  |  |  |  |
| Domain name        | The default is to use the domain name of this system as the default domain name provided by DHCP. You may specify ar alternate domain name here.                      |  |  |  |  |
| Domain search list | 192.168.156.1<br>The DHCP server can optionally provide a domain search list.                                                                                         |  |  |  |  |

Figura 37. Configuración del Servidor DHCP en Red LAN

# Configuración del Servidor Freeradius para Autenticar contra LDAP

Primeramente se procedió a configurar pfsense para que se pueda autenticar contra el servidor Idap ingresando los siguientes datos

| ers MACs NAS/C                    | ients Interfaces Settings EAP SQL Certificates LDAP View config XMLRPC Sync                                                                                                    |
|-----------------------------------|----------------------------------------------------------------------------------------------------|
|                                   |                                                                                                    |
| ENABLE LDAP SUPPOR                | T - SERVER 1                                                                                                    |
| Enable LDAP For<br>Authorization  | This enables LDAP in authorize section. The idap module will set Auth-Type to LDAP if it has not already been set. (Default:     unchecked)                                                             |
| Enable LDAP For<br>Authentication | This enables LDAP in authenticate section. Note that this means "check plain-text password against the idap database", which means that EAP won't work, as it does not supply a plain-text password.    |
| GENERAL CONFIGURA                 | TON - SERVER 1                                                                                                    |
|                                   |                                                                                                    |
| Server                            | No description. (Default: Idap.your.domain.)                                                                                                    |
| Server                            | No description. (Default: Idap.your.domain.)                                                                                                    |
| Server<br>Identity<br>Password    | No description. (Default: Idap.your.domain.)         cn=admin,dc=unanleon,dc=edu,dc=ni         No description. (Default: cn=admin.o=My Grg.c=UA.)         (a)         No description. (Default: mypass) |

#### Figura 38. Configuración de Freeradius contra LDAP

Se habilitan 2 interfaces: 1 para autenticación y otra para la contabilidad de los usuarios del sistema

| FreeRADIUS: Interfaces                                                                         |      |                |            |             |  |  |  |
|------------------------------------------------------------------------------------------------|------|----------------|------------|-------------|--|--|--|
| Users MACs NAS / Clients Interfaces Settings EAP SQL Certificates LDAP View config XMLRPC Sync |      |                |            |             |  |  |  |
| Interface IP Address                                                                           | Port | Interface Type | IP Version | Description |  |  |  |
| *                                                                                              | 1812 | auth           | ipaddr     |             |  |  |  |
| *                                                                                              | 1813 | acct           | ipaddr     |             |  |  |  |

Figura 39. Habilitación de Interfaces

Se configura un cliente y usuario genérico para el servidor Freeradius

| FreeRADIUS: Clients  |                         |                     |                    |                |                                     |                    |             |
|----------------------|-------------------------|---------------------|--------------------|----------------|-------------------------------------|--------------------|-------------|
| Users MACs N         | AS / Clients            | Interfaces Se       | ettings EAP        | SQL            | Certificates LDAP                   | View config XI     | ILRPC Sync  |
| Client IP<br>Address | Client<br>IP<br>Version | Client<br>Shortname | Client<br>Protocol | Client<br>Type | Require<br>Message<br>Authenticator | Max<br>Connections | Description |
| 192.168.56.110       | ipaddr                  | captiveportal       | udp                | other          | no                                  | 16                 |             |

Figura 40. Habilitación de Cliente genérico para Freeradius

| reeRADIUS: Users |                                                                                                    |                        |               |                    |                    |                            |  |             |
|------------------|----------------------------------------------------------------------------------------------------|------------------------|---------------|--------------------|--------------------|----------------------------|--|-------------|
| Users MACs       | NAS / Clients                                                                                                    | Interfaces Se          | ttings EAP    | SQL Certifi        | cates LDAP         | View confi                 |  | RPC Sync    |
| Filter           | Filter by: A   B   C   D   E   F   G   H   I   J   K   L   M   N   O   P   Q   R   S   T   U   V   W   X   Y   Z |                        |               |                    |                    |                            |  |             |
|                  | Filter field: Username 🕞 Filter text:                                                                            |                        |               |                    |                    |                            |  |             |
|                  |                                                                                                    |                        |               |                    |                    |                            |  |             |
| Username         | Use One<br>Time<br>Password                                                                                      | Simult.<br>Connections | IP<br>Address | Expiration<br>Date | Session<br>Timeout | Possible<br>Login<br>Times |  | Description |
| [internet]       |                                                                                                    |                        |               |                    |                    |                            |  |             |
|                  |                                                                                                    |                        | I             |                    | I                  |                            |  |             |

Figura 41. Habilitación de Usuario genérico para Freeradius

# Activación y Configuración del Portal Cautivo en Red Local

| Services:      | Captive portal                                                                | <b>8 0 0</b> |
|----------------|-------------------------------------------------------------------------------|--------------|
| Captive portal | Pass-through MAC Allowed IP addresses Allowed Hostnames Vouchers File Manager |              |
|                | Enable captive portal                                                         |              |
| Interfaces     | Select the interface(s) to enable for captive portal.                         |              |

#### Figura 42. Habilitación del Portal Cautivo

| Authentication | <ul> <li>No Auther</li> <li>Local User</li> <li>RADIUS A</li> </ul> | ntication<br>Manager / Vouchers<br>Authentication                                                         |
|----------------|---------------------------------------------------------------------|----------------------------------------------------------------------------------------------------|
|                | Primary RADI                                                        | US server                                                                                                 |
|                | IP address                                                          | <b>N</b> 192.168.56.110                                                                                   |
|                |                                                                     | Enter the IP address of the RADIUS server which users of the captive portal have to authenticate against. |
|                | Port                                                                | Leave this field blank to use the default port (1812).                                                    |
|                | Shared<br>secret                                                    | 123<br>Leave this field blank to not use a RADIUS shared secret (not recommended).                        |

Figura 43. Autenticar Portal Cautivo con el Servidor Radius

| Accounting |                                                                                                    |  |
|------------|----------------------------------------------------------------------------------------------------|--|
|            | send RADIUS accounting packets<br>If this is enabled, RADIUS accounting packets will be sent to the primary RADIUS server. |  |

#### Figura 44. Activar el envió de paquetes Radius para Contabilidad de Usuarios

| RADIUS options                |                                                                          |
|-------------------------------|--------------------------------------------------------------------------|
| RADIUS<br>NAS IP<br>attribute | LAN - 192.168.56.110 Choose the IP to use for calling station attribute. |

Figura 45. Selección de Red donde se ejecuta el servidor Radius

Finalmente se verifica que los servicios estén ejecutándose correctamente y realizamos la prueba de funcionamiento.

| tatus: Services |                      |         |
|-----------------|----------------------|---------|
| Service         | Description          | Status  |
| captiveportal   | Captive Portal       | Running |
| dnsmasq         | DNS Forwarder        | Running |
| ntpd            | NTP clock sync       | Running |
| radiusd         | FreeRADIUS Server    | Running |
| squid           | Proxy server Service | Running |

Figura 46. Comprobación de Servicios Activos

| 192.168.56.110:8000/index ×                                          |                                        |  |  |  |
|----------------------------------------------------------------------|----------------------------------------|--|--|--|
| ← → C 192.168.56.110:8000/index.php?redirurl=http%3A%2F%2Fgoogle.com |                                        |  |  |  |
|                                                                      | pfSense captive portal                 |  |  |  |
|                                                                      |                                        |  |  |  |
|                                                                      |                                        |  |  |  |
|                                                                      | Welcome to the pfSense Captive Portal! |  |  |  |
|                                                                      | Username: mfernandez<br>Password:      |  |  |  |
|                                                                      | Continue                               |  |  |  |
|                                                                      |                                        |  |  |  |
|                                                                      |                                        |  |  |  |

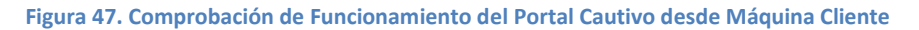

| tatus: Da            | ishboard                                                                                                    |                |                   |                                                |
|----------------------|----------------------------------------------------------------------------------------------------|----------------|-------------------|------------------------------------------------|
|                      |                                                                                                    |                |                   |                                                |
| System Infor         | mation 🗆 🗵                                                                                                    | Interfaces     |                   |                                                |
| Name                 | pfsense.localdomain                                                                                                    | 🖾 WAN          | 192,168,0         | 13 1000baseT <full-< th=""></full-<>           |
| Version              | 2.0.2-RELEASE (1386)<br>built on Fri Dec 7 16:30:14 EST 2012<br>FreeBSD 8.1-RELEASE-p13<br>You are on the latest version. |                | 192.168.5         | 6.110 1000baseT<br><full-duplex></full-duplex> |
| Platform             | pfSense                                                                                                    | Captive Portal | Status            |                                                |
| CPU Type             | AMD A6-3400M APU with Radeon(tm) HD<br>Graphics                                                                           | IP address     | MAC address       | Username                                       |
| Uptime               | 00:26                                                                                                    | 192.100.50.10  | 00.00.27.02.30.03 |                                                |
| Current<br>date/time | Wed Mar 13 10:02:27 CST 2013                                                                                              |                |                   |                                                |
| DNS<br>server(s)     | 127.0.0.1<br>192.136.45.66<br>200.85.160.4<br>200.85.160.2                                                                |                |                   |                                                |

Figura 48. Acceso de Usuario LDAP al Portal Cautivo

# Conclusiones

A lo largo de este documento se presentó un estudio de las tecnologías necesarias para crear una alternativa al modo de funcionamiento de los servicios que ofrece la Unan-León. También se describen los detalles para su implementación como solución informática a esos problemas. A continuación se presentan las conclusiones de este proyecto.

- Globalmente se pueden señalar como ventajas de la integración desarrollada el hecho de estar basada en software libre, que facilita un bajo coste de desarrollo, así como la utilización de tecnología VoIP para las comunicaciones, que aprovecha excedentes en la red de datos evitando costes adicionales en líneas telefónicas dedicadas.
- Utilizando herramientas de software libre fue posible construir un prototipo del modelo de infraestructura utilizado por la Unan-León, eliminando de esta manera la redundancia de datos de los usuarios, ahorro de recursos en infraestructura (otros equipos servidor) y simplificar la administración de la red. A su vez ofrece a los usuarios múltiples formas de conectarse a los servicios, a través de las mismas credenciales.
- El uso de protocolos libres permite que la infraestructura que se utiliza para la implementación, pueda ser usada simultáneamente por otros servicios que requieren de autenticación, disminuyendo el costo total de propiedad de la infraestructura de red al no duplicar servicios de autenticación.

En resumen, integrar un sistema de servicios de red y un directorio de usuarios tiene un importante interés comercial, más aun tratándose de la mejora de un producto ya comercializado en el mercado, para el cual se introduce la posibilidad de gestionar la autenticación mediante directorio LDAP.

# Recomendaciones

En el actual proyecto se consideró un sistema automático de creación de cuentas, que ayuda en forma considerable a la administración.

Asimismo se pensó necesaria la creación de la Interfaz de administración Web de Asterisk para que resulte más cómoda la creación o modificación de extensiones VoIP, asignación y restricción de permisos a determinados usuarios.

Además se puede implementar un servidor Samba para compartir uno o más archivos entre usuarios Windows y Linux, Cups para instalar un sistema de impresión ya sea a nivel Administrativo o Docente y una VPN para que un mismo usuario pueda acceder a internet desde diversas facultades donde se encuentre con sus mismas credenciales.

Se recomienda la realización de un sistema de seguridad para evitar que otros usuarios utilicen cuentas no asignadas.

Una posible evolución a este proyecto sería realizar un producto nuevo que considerase como base de autenticación un directorio LDAP existente, en lugar de reutilizar un desarrollo existente en el que se paralelice el uso de una base de datos local con el directorio externo.

# **Referencias Bibliográficas**

# Instalación y Configuración del Servidor Ubuntu 12.04

http://doc.ubuntu-es.org/12.04:Instalaci%C3%B3n\_est%C3%A1ndar

http://www.ubuntu-guia.com/2012/04/cosas-que-hacer-despues-de-instalar.html

# Instalación y Configuración del Servidor OpenLdap

https://help.ubuntu.com/12.04/serverguide/openIdap-server.html https://help.ubuntu.com/12.04/serverguide/openIdap-server.html https://help.ubuntu.com/community/LDAPClientAuthentication Instalación y Configuración del Servidor Asterisk http://www.tribulinux.com/como-instalar-asterisk-10-en-ubuntu-12-04.html http://www.asteriskdocs.org/en/3rd Edition/asterisk-bookhtmlhunk/ExternalServices id291590.html http://www.esdebian.org/wiki/realtime-ldap-asterisk-16 Instalación y Configuración del Servidor Moodle http://echaleunvistazo.wordpress.com/2012/09/20/servidor-web-con-moodle-instalacion/ http://docs.moodle.org/24/en/LDAP authentication Instalación y Configuración del Servidor Correo http://pedroreina.net/recetas/squirrelmail.html http://wiki.dovecot.org/HowTo/DovecotOpenLdap https://help.ubuntu.com/community/Dovecot?highlight=%28%28DovecotLDAP%29%29 https://help.ubuntu.com/12.04/serverguide/postfix.html#postfix-smtp-authentication Instalación y Configuración del Servidor VSFTPD http://linux-ubuntu1104.blogspot.com/2012/02/ubuntuvsftp-con-autenticacion-local-y.html http://www.forosuse.org/forosuse/showthread.php?t=16557&highlight=vsftpd

#### Instalación y Configuración de Portal Cautivo

http://www.javcasta.com/2011/06/18/freebsd-firewall-portal-cautivo-con-pfsense/

http://forum.pfsense.org/index.php/topic,25576.msg133719.html

http://www.youtube.com/watch?v=B6Hjxd1Af-s http://www.bellera.cat/josep/pfsense/index\_cs.htm

# Anexos

Estructura LDAP código implementado:

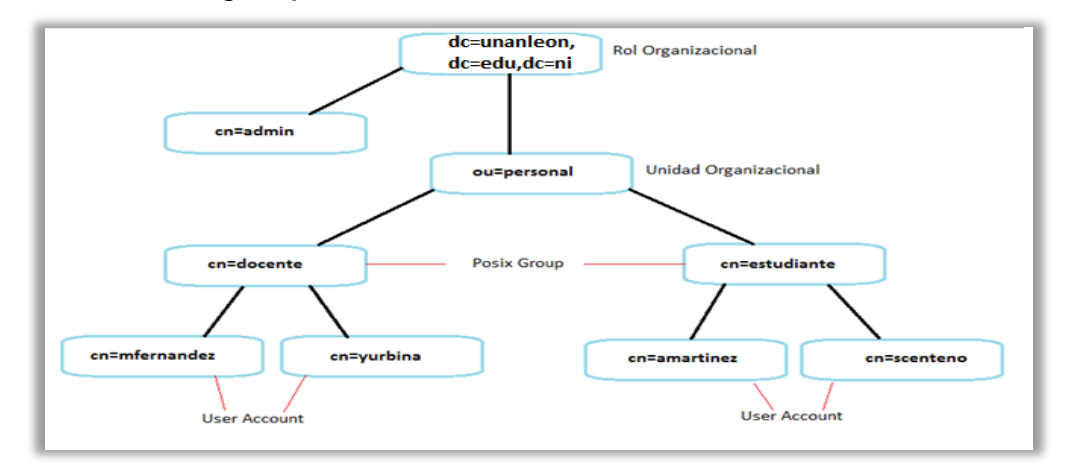

Figura 49. Esquema LDAP

dn: dc=unanleon,dc=edu,ni cn=admin,dc=unanleon, dc=edu,dc=ni dc: unanleon o: unanleon.com objectclass: top objectclass: dcObject objectclass: organization structuralobjectclass: organization

dn: cn=admin,dc=unanleon,dc=edu,dc=ni cn: admin cn=admin,dc=unanleon, dc=edu,dc=ni objectclass: organizationalRole structuralobjectclass: organizationalRole

dn: ou=personal,dc=unanleon, dc=edu,dc=ni ou=personal,dc=unanleon, dc=edu,dc=ni objectclass: organizationalUnit objectclass: top ou: personal structuralobjectclass: organizationalUnit

dn: cn=docente,ou=personal,dc=unanleon, dc=edu,dc=ni cn: docente cn=docente,ou=personal,dc=unanleon, dc=edu,dc=ni objectclass: posixGroup objectclass: top structuralobjectclass: posixGroup

dn: cn=merling fernandez,cn=docente,ou=personal,dc=unanleon, dc=edu,dc=ni cn: merling fernandez gidnumber: 500 givenname: merling homedirectory: /home/personal/docente/mfernandez loginshell: /bin/sh mail: mfernandez@unanleon.edu.ni objectclass: inetOrgPerson objectclass: posixAccount objectclass: top sn: fernandez structuralobjectclass: inetOrgPerson uid: mfernandez uidnumber: 2000 userpassword: {MD5}4QrcOUm6Wau+VuBX8g+IPg==

dn: cn=yuriette urbina,cn=docente,ou=personal,dc=unanleon, dc=edu,dc=ni cn: yuriette urbina gidnumber: 500 givenname: yuriette homedirectory: /home/personal/docente/yurbina loginshell: /bin/sh mail: yurbina@unaleon. edu.ni objectclass: inetOrgPerson objectclass: posixAccount objectclass: top sn: urbina structuralobjectclass: inetOrgPerson uid: yurbina uidnumber: 2001 userpassword: {MD5}4QrcOUm6Wau+VuBX8g+IPg==

dn: cn=estudiante,ou=personal,dc=unanleon,dc=edu,dc=ni cn: estudiante gidnumber: 501 objectclass: posixGroup objectclass: top structuralobjectclass: posixGroup

dn: cn=antonio martinez,cn=estudiante,ou=personal,dc=unanleon, dc=edu,dc=ni cn: antonio martinez gidnumber: 501 givenname: antonio homedirectory: /home/personal/estudiante/amolinares loginshell: /bin/sh mail: amartinez @unanleon. edu.ni objectclass: inetOrgPerson objectclass: inetOrgPerson objectclass: top sn: martinez structuralobjectclass: inetOrgPerson uid: amartinez uidnumber: 4000 userpassword: {MD5}4QrcOUm6Wau+VuBX8g+IPg==

dn: cn=sandra centeno,cn=estudiante,ou=personal,dc=unanleon, dc=edu,dc=ni cn: valentin martinez gidnumber: 501 givenname: sandra homedirectory: /home/personal/estudiante/vmartinez loginshell: /bin/sh mail: scenteno@unanleon. edu.ni objectclass: inetOrgPerson objectclass: inetOrgPerson objectclass: top sn: centeno structuralobjectclass: inetOrgPerson uid: scenteno uidnumber: 3001 userpassword: {MD5}4QrcOUm6Wau+VuBX8g+IPg==

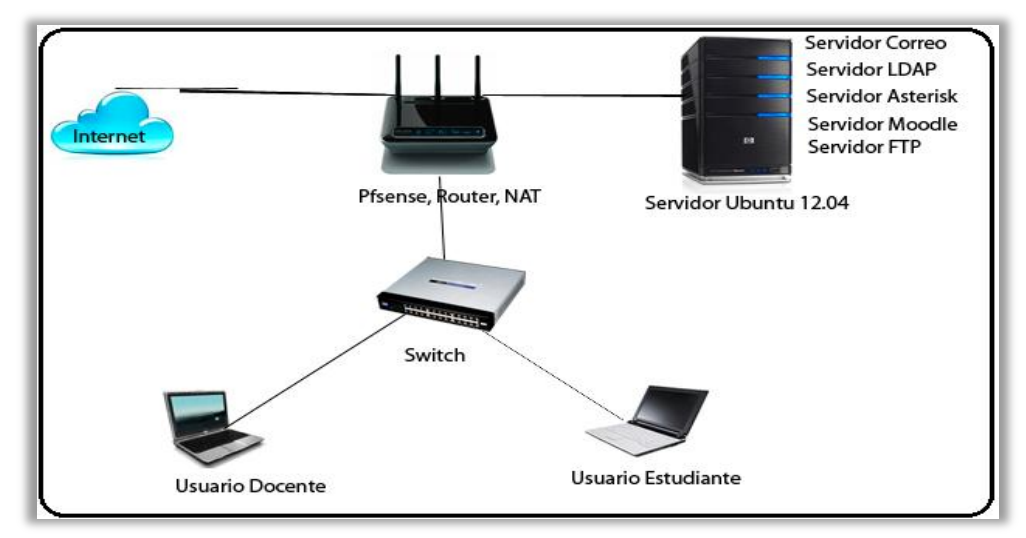

#### Diseño de la Estructura de Red a Utilizar en el Proyecto

Figura 50. Ejemplo de Infraestructura de Red utilizada

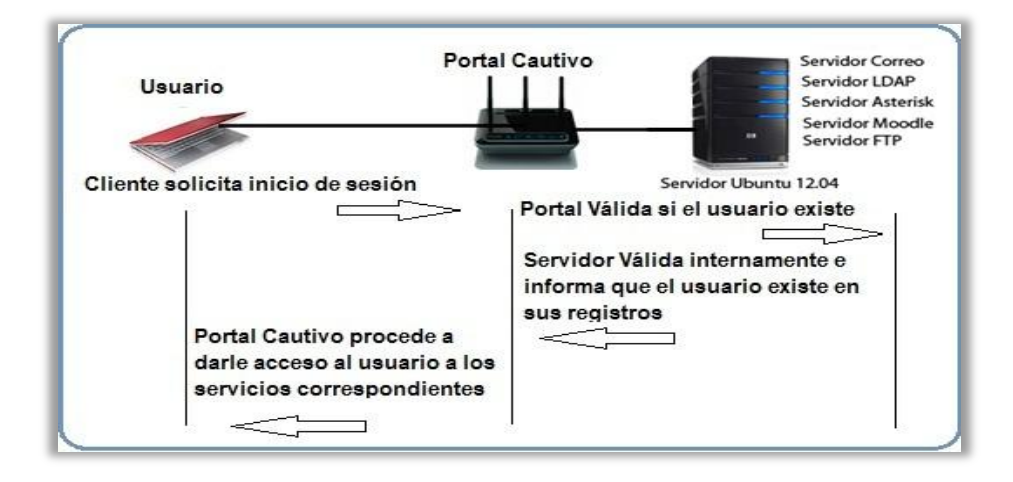

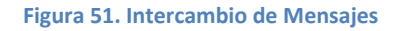

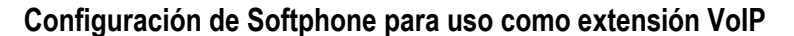

| Sources of the second second se | CTR - CONTRACTOR - CONTRACTOR - CONTRACTOR - CONTRACTOR - CONTRACTOR - CONTRACTOR - CONTRACTOR - CONTRACTOR - C |  |
|----------------------------------------------------------------------------------------------------|----------------------------------------------------------------------------------------------------|--|
| SIP accounts                                                                                                    | - str account options                                                                                           |  |
| Extras                                                                                                    | Domain : 192.168.56.2                                                                                           |  |
| Add new SIP account                                                                                                    | Username : yurbina                                                                                              |  |
| Add new IAX account                                                                                                    | Password : *****                                                                                                |  |
| Audio devices<br>Audio codecs                                                                                                    | Caller ID Name : yurbina                                                                                        |  |
| Call events                                                                                                    | -                                                                                                    |  |
|                                                                                                    | N                                                                                                    |  |
|                                                                                                    | Er .                                                                                                    |  |
|                                                                                                    |                                                                                                    |  |
|                                                                                                    |                                                                                                    |  |
|                                                                                                    |                                                                                                    |  |
|                                                                                                    |                                                                                                    |  |
|                                                                                                    |                                                                                                    |  |
|                                                                                                    |                                                                                                    |  |

Figura 52. Ingreso de los datos del Cliente

| ZolPer 8                             |
|--------------------------------------|
| Phone to dial                        |
| -                                    |
| ]@?`````````````````                 |
| 1 2 3 4 5 6                          |
|                                      |
| Account                              |
| 2001 (Registered) (SIP) - Unregister |

Figura 53. Registro de la Extensión VoIP

Configuración de Cliente de Correo Electrónico para envió y recepción de correos

| Asistente para la conexión a                                   | Internet                                                                        |         |
|----------------------------------------------------------------|---------------------------------------------------------------------------------|---------|
| Su nombre                                                      |                                                                                 |         |
| Al enviar correo electrónico,<br>saliente. Escriba su nombre t | su nombre aparecerá en el campo De del mensaje<br>al y como desea que aparezca. |         |
| Nombre para mostrar:                                           | Merling Fernandez                                                               |         |
|                                                                | Por ejemplo: Jorge López                                                        |         |
|                                                                | < Atrás Siguiente > C                                                           | ancelar |

Figura 54. Configuración del Nombre del Usuario

| Asistente para la conexión a Interne                          | et 🛛 🔀                                          |  |
|---------------------------------------------------------------|-------------------------------------------------|--|
| Dirección de correo electrónico de Internet                   |                                                 |  |
| La dirección de correo electrónico es l<br>enviarle mensajes. | la dirección que otras personas utilizarán para |  |
| Dirección de correo electrónico:                              | mfernandez@unanleon.edu.ni                      |  |
|                                                               | Por ejemplo: alguien@microsoft.co               |  |
|                                                               | < Atrás Siguiente > Cancelar                    |  |

Figura 55. Ingreso de la Dirección de Correo del Usuario

| iste<br>No | ente para la conexión a Internet                                                            |
|------------|---------------------------------------------------------------------------------------------|
|            | Mi servidor de correo entrante es POP3                                                      |
|            | Servidor de correo entrante (POP3, IMAP o HTTP):                                            |
|            | 192.168.56.2                                                                                |
|            | El servidor SMTP se utiliza para el correo saliente.<br>Servidor de correo saliente (SMTP): |
|            | 192.168.56.2                                                                                |
|            |                                                                                             |
|            |                                                                                             |

Figura 56. Ingreso de los Datos del Servidor de Correo

| -                                                                                           |                                                                                                    |                                                                                                    |                                                    |
|---------------------------------------------------------------------------------------------|----------------------------------------------------------------------------------------------------|----------------------------------------------------------------------------------------------------|----------------------------------------------------|
| 🛤 Bandeja de entrada - Outlook                                                              | k Express                                                                                                    |                                                                                                    |                                                    |
| Archivo Edición Ver Herramien                                                               | ntas Mensaje Ayuda                                                                                                    |                                                                                                    | A.                                                 |
| - <u>-</u>                                                                                  | 斜 🦗 🚬                                                                                                    | × 🖼 . 😡                                                                                                    | r .                                                |
| Crear correo Responder Res                                                                  | ponder Reenviar Imprimir                                                                                              | Eliminar Enviar y r Direcciones                                                                            | Buscar                                             |
| 🕸 Bandeja de entrada                                                                        |                                                                                                    |                                                                                                    |                                                    |
| Carpetas ×                                                                                  | 1 9 😤 De                                                                                                    | Asunto                                                                                                    | Recibido 🛆                                         |
| Carpetas locales                                                                            | yurbina@unanleon.co<br>Antonio Gutierrez<br>g Sterisk PBX                                                             | Mensaje de Prueba<br>Confirmación de actualización de email en Ent<br>[PBX]: New message 1 in mailbox 4000 | 09/02/2013 03:<br>25/02/2013 10:<br>08/03/2013 10: |
| - 🐝 Bandeja de salida<br>- 🥵 Elementos enviados<br>- 🖗 Elementos eliminados<br>- 🔊 Borrador | Equipo de Microsoft Outl                                                                                              | Microsoft Outlook Express 6                                                                                | 13/03/2013 09:5                                    |
|                                                                                             | Jan Barris                                                                                                    |                                                                                                    |                                                    |
|                                                                                             | De: Equipo de Microsoft Outlook Express Para: Usuario nuevo de Outlook Express<br>Asunto: Microsoft Outlook Express 6 |                                                                                                    |                                                    |
|                                                                                             | Outlook                                                                                                    |                                                                                                    | ~                                                  |
| Contactos - ×                                                                               | Express La solución                                                                                                   | para todas sus necesidades de mensajer                                                                     | ía 🗧                                               |
| No hay contactos que mostrar. Haga clic<br>en Contactos para crear un contacto              | Características                                                                                                    |                                                                                                    | msn                                                |
| nuevo.                                                                                      | <ul> <li>Correo electrónico y g</li> </ul>                                                                            | rupos de noticias                                                                                          | Hotmail.                                           |
|                                                                                             | <ul> <li>Cuentas e identidades</li> </ul>                                                                             | múltiples                                                                                                  | ¿Ya no quiere compar<br>su cuenta de correo        |
|                                                                                             | Compatibilidad con HT                                                                                                 | ML                                                                                                    | electrónico con otras 🥃                            |
|                                                                                             | <                                                                                                    | v servicios de directorio                                                                                  | Dersonasz Obtenda ur                               |
| 4 mensajes, 3 no leídos                                                                     |                                                                                                    | 💻 Con conexión                                                                                             |                                                    |

Figura 57. Comprobación de Funcionalidad del Cliente de Correo

#### Diseño de Página Index.html

```
<html xmlns="http://www.w3.org/1999/xhtml" xml:lang="en" lang="en">
<head>
<title>Servicios de Red Unan-Leon</title>
<meta charset="utf-8">
<meta name="autor" content="Ervin Gutiérrez"/>
k rel="stylesheet" href="css/reset.css" type="text/css" media="all">
k rel="stylesheet" href="css/layout.css" type="text/css" media="all">
k rel="stylesheet" href="css/style.css" type="text/css" media="all">
</head>
<body id="page1">
<!-- / header -->
<!-- content -->
 <div class="body5">
                 <div class="body6">
                          <div class="main">
                                   <div class="wrapper">
                                            <figure
                                                         class="left"><img
                                                                               src="images/escudo_unanleon.jpg"
alt=""></figure>
                                   <h2>Servicios de Red <span>Unan-León</span></h2>
                                            <h2 align="center">Red Inálambrica Unan-León</h2>
                                   </div>
                           </div>
                  </div>
         </div>
         <div class="body7">
                 <div class="main">
                           <section id="content">
                                   <div class="wrapper">
                                   <article class="col1">
                                            <div class="box1"><div class="box1_bot"><div class="box1_top">
                                                     <div class="pad"><div class="pad1">
                                                              <a
                                                                        href="http://192.168.56.1/webmail"><img
src="images/correo.jpg"title="Sistema de Correo"width="220"height="120" border="10"/>
                                                              <div class="wrapper center">
                                                                               href="http://192.168.56.1/webmail"
                                                                       <a
class="button"><span><span>Acceder</span></a>
                                                              </div>
                                                     </div></div>
                                            </div></div>
                 </article>
                                   <article class="col1 pad_left1">
                                            <div class="box1"><div class="box1_bot"><div class="box1_top">
                                                     <div class="pad">
                                                                       <div class="pad1">
                                                                         href="ftp://usuario@192.168.56.1"><img
                                                              <a
src="images/ftp.jpg"title="Servidor de Archivos"width="220" height="120" border="10"/>
                                                              <div class="wrapper center">
                                                                       <a
                                                                               href="ftp://usuario@192.168.56.1"
class="button"><span><span>Acceder</span></a>
                                                              </div>
                                                     </div>
                                            </div></div>
                 </article>
                                   <article class="col1 pad_left1">
                                            <div class="box1"><div class="box1_bot"><div class="box1_top">
                                                     <div class="pad">
                                                                       <div class="pad1">
                                                                         href="http://192.168.56.1/moodle"><img
                                                              <a
src="images/moodle.jpg"title="Campus Virtual"width="220"height="120" border="10"/>
                                                              <div class="wrapper center">
```

href="http://192.168.56.1/moodle" <a class="button"><span><span>Acceder</span></a> </div></div> </div></div> </article> <article class="col1"> <div class="box1"><div class="box1\_bot"><div class="box1\_top"> <div class="pad"><div class="pad1"> <a href="http://www.unanleon.edu.ni/directorio\_telefonico.html"><img src="images/directorio.jpg"title="Directorio Telefonico Institucional"width="220"height="120" border="10"/> <div class="wrapper center"> <a href="http://www.unanleon.edu.ni/directorio\_telefonico.html" class="button"><span><span>Acceder</span></a>  $\langle div \rangle$ </div></div> </div></div> </article> <article class="col1 pad\_left1"> <div class="box1"><div class="box1\_bot"><div class="box1\_top"> <div class="pad"> <div class="pad1"> href="http://www.google.com.ni"><img <a src="images/internet.jpg"title="Acceso a Internet"width="220"height="120" border="10"/> <div class="wrapper center"> <a href="http://www.google.com.ni" class="button"><span><span>Acceder</span></a> </div> </div> </div></div> </article> <article class="col1 pad left1"> <div class="box1"><div class="box1\_bot"><div class="box1\_top"> <div class="pad"> <div class="pad1"> href="http://www.unanleon.edu.ni"><img <a src="images/unanleon.jpg"title="Pagina Oficial Unan-Leon"width="220"height="120" border="10"/> <div class="wrapper center"> href="http://www.unanleon.edu.ni" <a class="button"><span><span>Acceder</span></a> </div> </div> </div></div> </article> </div> <div class="wrapper"> <article class="col2"> <div class="pad1"> <ir>
 <ii><ir>
 <ir>
 width="570" height="300" frameborder="0" scrolling="no" marginheight="0" marginwidth="0"

 src="https://maps.google.com.ni/maps?f=q&source=s\_q&hl=en&geocode=&q=Edificio+Central+de+ la+UNAN-Le%C3%B3n.,+Le%C3%B3n&aq=0&oq=unan&sll=12.869165,-85.0177&sspn=5.577976,10.821533&t=h&ie=UTF8&hg=Edificio+Central+de+la+UNAN-Le%C3%B3n.,+Le%C3%B3n&ll=12.436811,-86.879037&spn=0.021792,0.032015&output=embed"></iframe><br /><small><a href="https://maps.google.com.ni/maps?f=q&source=embed&hl=en&geocode=&q=Edificio+Central +de+la+UNAN-Le%C3%B3n.,+Le%C3%B3n&aq=0&oq=unan&sll=12.869165,-85.0177&sspn=5.577976,10.821533&t=h&ie=UTF8&hq=Edificio+Central+de+la+UNAN-Le%C3%B3n.,+Le%C3%B3n&ll=12.436811,-86.879037&spn=0.021792,0.032015" style="color:#0000FF;text-align:left">View Larger Map</a></small>"></iframe>

</div>

</article> <article class="col1 pad\_left1"> <h2>Adicionales</h2> <a href="http://estud.unanleon.edu.ni/">Correo Estudiantil Live@edu</a> <a href="http://www.unanleon.edu.ni/wifi/">Red Wifi Unan-León</a> <a href="http://www.it.comp.unanleon.edu.ni/inicio/">Departamento de Computación</a> <a href="http://www.accuweather.com/esmx/ni/leon/leon/quick-look.aspx">Pronóstico del Tiempo</a> <li class="bg\_none"><a href="http://www.unanleon.edu.ni/galeria\_fotos.html">Galería de Fotos</a> </article> </div> </section> </div> </div> <!-- / content --> <!-- footer --> <div class="body8"> <div class="body9"> <div class="main"> <footer> <div align="center"> <h3>© Departamento de Computacion 2013, Edificio Central, Contiguo Iglesia La Merced. Ext. 1040, <a href="mail@unanleon.edu.ni">mail@unanleon.edu.ni</a></h3> </div> </footer> </div> <!-- / footer --> </div> </div> </body> </html>

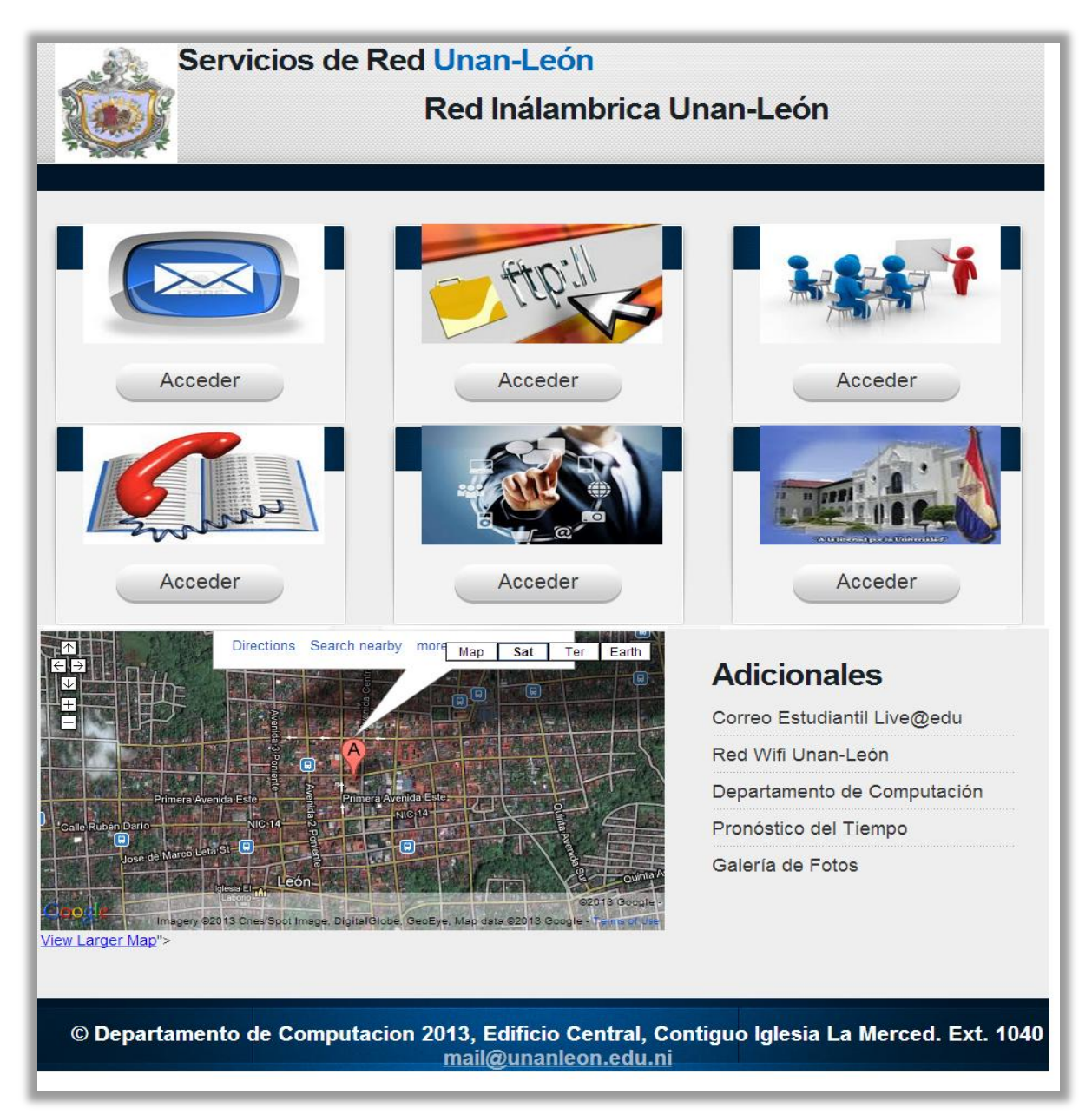

Figura 58. Página Index.html